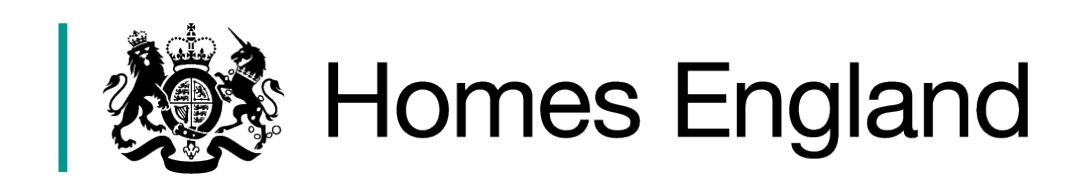

# Affordable Homes Programme 2021 to 2026

# **Submitting Bids in IMS**

IMS System Guidance v 1.2

VersionDate Issued1.2June 2023

Details Incorporating regeneration bidding

| INTRODUCTION                                                                                 | .3                  |
|----------------------------------------------------------------------------------------------|---------------------|
| A. PURPOSE OF THIS GUIDANCE<br>B. USER SUPPORT<br>C. BIDDING IN IMS<br>D. BIDDING FLOW CHART | .3<br>.3<br>.3<br>4 |
| E. THE LANGUAGE OF IMS<br>F. THE OFFERS SYSTEM - NAVIGATION AND FILTERING<br>G. IMS THEMES   | .5                  |
| STEP 1 SETTING UP THE PARTNERSHIP RECORD(S)                                                  | 10                  |
| BACKGROUND                                                                                   | 10                  |
| 1.1 Access the Offers System in IMS<br>1.2 Select the Partnership Icon                       | 10<br>11            |
| 1.3 SELECT THE ADD 💼 ICON TO CREATE A PARTNERSHIP RECORD                                     | 11<br>12            |
| 1.5 COMPLETE THE PARTNERSHIP SCREEN                                                          | 12                  |
| 1.6 SAVE THE PARTNERSHIP SCREEN                                                              | 13                  |
| 1.7 Adding Organisations to a Partnership                                                    | 14                  |
| STEP 2 CREATING THE OFFER(S)1                                                                | 6                   |
| 2.1 IN THE OFFER SYSTEM, SELECT THE OFFER BUTTON                                             | 16                  |
| 2.2 SELECT THE ADD TO CREATE A NEW OFFER RECORD.                                             | 17                  |
| 2.3 CREATE THE AGREEMENT RECORD                                                              | 18                  |
| 2.4 OFFER SUMMARY SCREEN                                                                     | 20                  |
| STEP 3 CREATING A FIRM OFFER LINE(S)                                                         | 22                  |
|                                                                                              |                     |
|                                                                                              | 23                  |
|                                                                                              | 24                  |
| 3.3.1 New Site Screen                                                                        | 28                  |
| 3.4 OFFER LINE SCREEN – PRODUCTS TAB.                                                        | 35                  |
| 3.5 Add a Sub Product Line Beneath the Offer Line                                            | 36                  |
| 3.5.1 ORGANISATION TAB                                                                       | 38                  |
| 3.5.2 UNIT DETAILS TAB. (NOW INCLUDING REGENERATION/REFURBISHED HOMES)                       | 39                  |
| 3.5.3 DESIGN TAB.                                                                            | 50<br>54            |
| 3.5.5 SCHEME COSTS TAB                                                                       | 53                  |
| 3.5.6 SCHEME FORECAST TAB.                                                                   | 57                  |
| 3.5.7 SCHEME PROGRESS TAB.                                                                   | 58                  |
| 3.5.8 Additional Information Tab                                                             | 62                  |
| STEP 4 INDICATIVE OFFER LINES6                                                               | 35                  |
|                                                                                              | 65                  |
| 4.2 EMPTY HOMES INDICATIVE BID SUBMISSIONS.                                                  | 66                  |
| STEP 5 VALIDATING THE OFFER LINE6                                                            | <b>;9</b>           |
| STEP 6 VALIDATING THE OFFER7                                                                 | 71                  |
| STEP 7 SUBMITTING / RESUBMITTING THE OFFER7                                                  | 73                  |

## Introduction

## A. Purpose of this guidance

The purpose of this document is to provide guidance to providers on the input of bids into IMS for the 2021 to 2026 Affordable Homes Programme (2021 to 2026 AHP).

All bids are to be submitted directly into IMS. The scope of this guidance covers the stages from the creation of a Partnership through to the Provider submission of bids using the Continuous Market Engagement (CME) process from the outset.

Further guidance covering managing a programme of allocations in IMS will be published separately on our website in the near future. <u>https://www.gov.uk/investment-management-system-guidance-documents</u>

## B. User Support

For help accessing the IMS system or to report a problem, please contact the helpdesk on **01908 353604** 

For bid queries, please contact your Homes England Team.

## C. Bidding in IMS

Bids are submitted via the Offers application within IMS.

- A provider's overall bid may consist of a number of lines. Each line represents an offer to deliver a certain number of homes within a certain area.
- Bids are submitted through Continuous Market Engagement (CME) process from the outset, should be Firm lines only. IMS will stop submission if any of the data entered into a bid fails system validation checks.

Providers should submit bids according to the following guidelines:

- Bids for homes on S106 sites must be submitted as an offer line in their own right and not combined with other unit types.
- It is recommended that providers should enter details of sites before entering the details for associated bid lines.

## **D. Bidding Flow Chart**

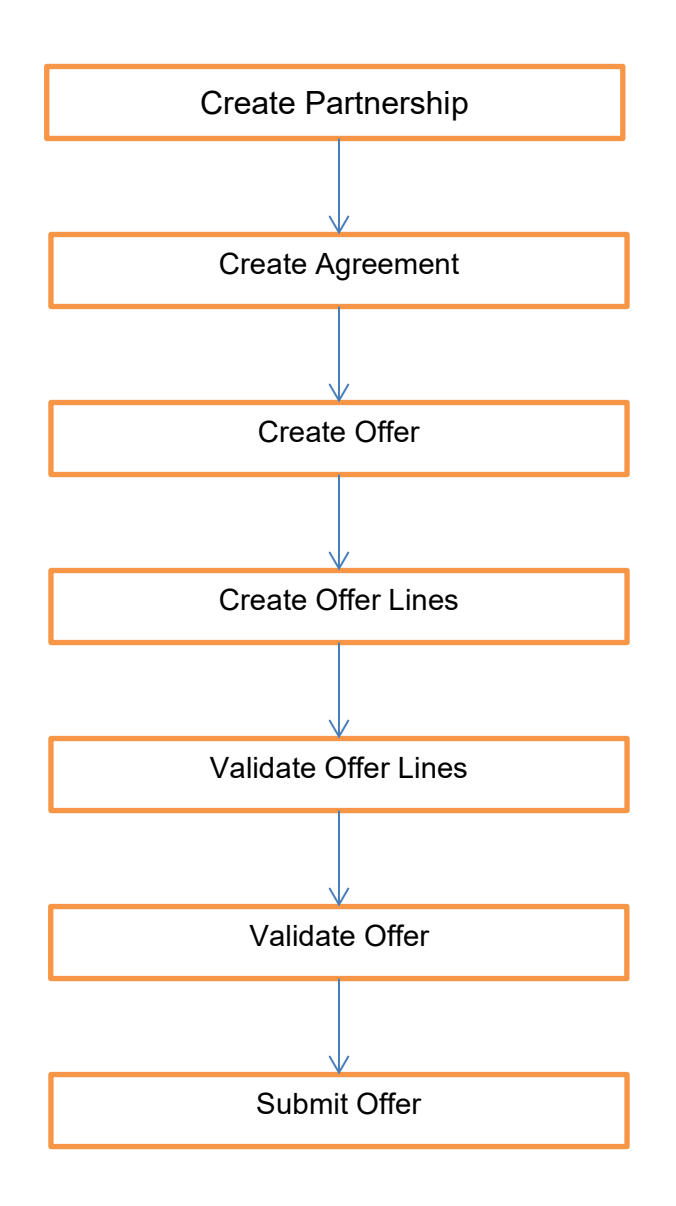

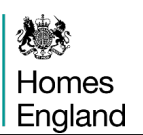

## E. The Language of IMS

**Partnership** – A single entity, or collection of organisations, working towards bidding for 2021 to 2026 allocations from Homes England.

**Agreement** – An agreement record must be created for a partnership and only one can be created per partnership.

Offer – This is a collection of bids from a Partnership.

**Offer Lines** – Individual bids for schemes, or indicative proposals, that are made up of one or more sub products.

**Sub Products** – An Offer Line bid can be sub divided into different tenures or methods of delivery.

## F. The Offers System - Navigation and Filtering

## i) Accessing the Offers System in IMS

To access the Offers System select Offers > Offers System or select Ctrl + O

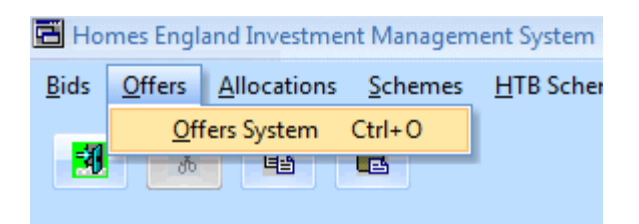

## The Offer System screen is then displayed:

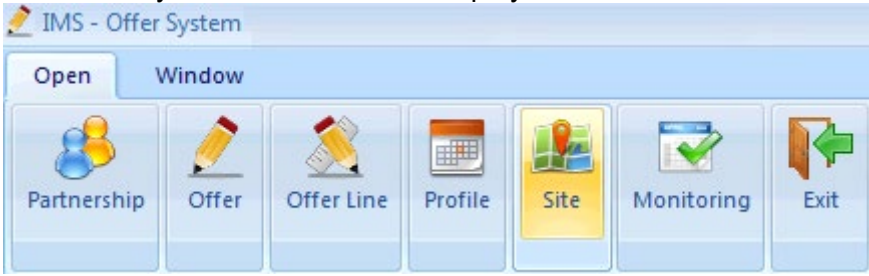

Offer System screen (Open menu view)

## ii) Offer System screen - Menus

The Offers system has two menus: Open and Window

### Open Menu

This menu displays the area of the system the user can access. Initially, this will include:

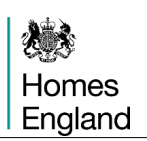

| lcon        | Details                                                                                                    |
|-------------|----------------------------------------------------------------------------------------------------|
| Partnership | Takes the user into the Partnership Grid List. The user can access the Agreement list from the Partnership List as per the existing bidding functionality; |
| Offer       | Takes the user into the Offer Grid List                                                                                                    |
| Offer Line  | Takes the user into the Offer Line Grid List. This list will be preceded by a filter screen to allow offer line filtering.                                 |
| Profile     | Takes the user into the Offer Profile list. This list will be preceded by a filter screen to allow offer line filtering.                                   |
| Site        | Takes the user into the Site List. This list will be preceded by a filter screen to allow site filtering                                                   |
| Monitoring  | Takes the user into the Offer Monitoring list. This list will be preceded by a filter screen to allow offer line filtering.                                |
| Exit        | Exits the user from the Offers system to the main IMS screen                                                                                               |

## The Window menu

| 2 IMS - Offer System - [Offer Line ] |                 |         |           |        |             |  |  |  |
|--------------------------------------|-----------------|---------|-----------|--------|-------------|--|--|--|
| Open Window                          |                 |         |           |        |             |  |  |  |
| Tile Vertical                        | Tile Horizontal | Cascade | Close All | Window |             |  |  |  |
| Offer L                              | ine             |         |           |        | 4 9 6 5 2 4 |  |  |  |

Offer System screen (Window menu view)

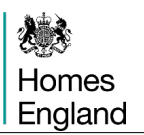

This menu allows the user to display any open grids in different formats including Vertical, Horizontal and Cascade style.

The Close All option will close all open grids.

The Window option is a drop down and shows all open grids. The user can move between open grids by selecting the relevant entry from the drop down list (example below).

| 之 I IMS - Of  | fer System - [l | Partnersh | ip Screen | ]   |                   |             |       |         |
|---------------|-----------------|-----------|-----------|-----|-------------------|-------------|-------|---------|
| Open          | Window          |           |           |     |                   |             |       |         |
| Tile Vertical | Tile Horizontal | Cascade   | Close All | Wir | ndow<br>•         |             |       |         |
|               |                 |           |           |     | <u>1</u> Offer Li | ne          |       |         |
|               | rships          |           |           |     | <u>2</u> Offer    |             | 🛃 😫 📲 |         |
|               |                 |           |           |     | <u>3</u> Partner  | ship Screen |       | Lead Pa |
| Partner       | ship Id         |           | Name      |     |                   | Code        |       | Nam     |

## iii) Offer System Screen - Grid Functionality

The following functionality is offered as part of the Grid:

| Buttons on Grid Form -<br>Functionality |                                                                                                    |
|-----------------------------------------|----------------------------------------------------------------------------------------------------|
| 4                                       | Add                                                                                                    |
|                                         | This adds a new record.                                                                                                    |
| 0                                       | Filter                                                                                                    |
|                                         | Invokes a filter for the grid to query data.                                                                                                    |
| Ċ                                       | Refresh                                                                                                    |
|                                         | Refreshes the grid.                                                                                                    |
|                                         | Copy rows to clipboard                                                                                                    |
|                                         | Copies the selected grid rows to the clipboard.                                                                                                    |
|                                         | Export rows to CSV                                                                                                    |
|                                         | Exports the selected grid rows to the CSV.                                                                                                    |
| <b>e</b>                                | Print                                                                                                    |
| -6                                      | Exit                                                                                                    |
|                                         | Closes the grid window                                                                                                    |
| Grid Columns - Functionality            | Move Column                                                                                                    |
|                                         | The order of grid columns can be changed by<br>pointing to the column header, holding down the left<br>mouse click, and dragging the column to a new<br>position. |
|                                         | Sort by Column                                                                                                    |
|                                         | The sort order of the Grid data can be changed by pointing to a grid column and clicking in the column header. This will sort the data on the column.             |

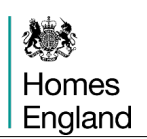

## **Grid – Functionality Enhanced**

|    | <u>⊂</u> olumns ►      |
|----|------------------------|
| ₽↓ | Sort <u>A</u> scending |
| Ă↑ | Sort Descending        |
| Z  | <u>G</u> roup By       |
|    | Group <u>By</u> Box    |
| 2  | Field <u>⊂</u> hooser  |
|    | Alignment 🕨 🕨          |
|    | Best <u>F</u> it       |

If the user right clicks any column header, they are presented with a list of column right click options as follows:

#### Columns

Allows the user to exclude columns from the grid. When selected, the list of columns on the grid is displayed. The user can deselect or select a column.

### Sort Ascending

Sorts the selected column ascending

#### Sort Descending

Sorts the selected column descending

### Group by....

The data in the Grid is grouped by the selected column. To ungroup, set the Group By Box to ON, and drag the Grouped By Column(s) individually from the group by header to the column area.

### **Group By Box**

If this is set to ON (by clicking the menu item) the columns the user wishes to group by can be dragged to the section above the grid. To remove the group by, drag the columns back to the column heading area of the grid. To turn the facilities off, click on the Group By Box menu item again.

### **Field Chooser**

If a column has been used as a Group By action and the user wishes to return the item to display in the grid, selecting the Field Chooser menu will display all fields that are currently not on the Grid. To return the column to the Grid, simply drag the column from the Field Chooser selection back to the Grid.

### Alignment

Changes the alignment of data in the selected column. Options are:

- Left
- Right
- Centre
- By Type

### **Best Fit**

Changes the sizing of the selected column so the width is adjusted to the size of data in the column.

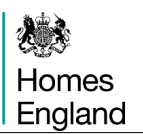

### G. IMS Themes

Please note: This guidance has been produced using screen shots of IMS viewed using the Luna Blue theme. To select this theme:

## Select Tools menu > Themes > Luna Blue Theme > Save

| T <u>o</u> o | ls <u>W</u> indow            |        |
|--------------|------------------------------|--------|
|              | <u>E</u> dit                 | +      |
|              | System <u>U</u> tilities     |        |
|              | Security Preferences         |        |
|              | Operating Area Adjustment    | Ctrl+0 |
|              | View System <u>M</u> essages |        |
|              | Workflow                     | •      |
|              | Themes                       |        |
|              | About                        | F1     |

| Т | hemes - [SA | VED]                                        | х |
|---|-------------|---------------------------------------------|---|
|   | _Set The    | me                                          |   |
|   | Theme       | Luna Blue Theme                             |   |
|   |             | Native XP Theme<br>Visual Studio 2008 Theme |   |
|   |             | <u>C</u> ancel <u>Save</u>                  |   |
|   |             |                                             |   |

## Step 1 Setting up the Partnership record(s)

## Background

Providers need to set up a specific partnership and agreement record for their 2021 to 2026 Affordable Homes Programme (2021 to 2026 AHP) bids, even if a Provider had a 2016-21 or 2015-18 partnership for other purposes.

There are some planned changes to be made to the Partnerships section of IMS, as and when they go live this document will be updated to reflect them.

### Step Summary:

- 1.1 Accessing the Offers System in IMS
- 1.2 Select the Partnership icon
- 1.3 Select the Add icon to create a Partnership record
- 1.4 Select the Partnership period as 2021 to 2026
- **1.5** Complete the Partnership screen
- 1.6 Save the Partnership record
- **1.7** Adding organisations to a Partnership

The Steps in detail:

### 1.1 Accessing the Offers System in IMS

### Select Offers > Offers System or select Ctrl + O

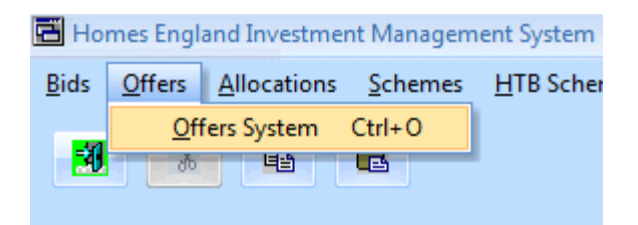

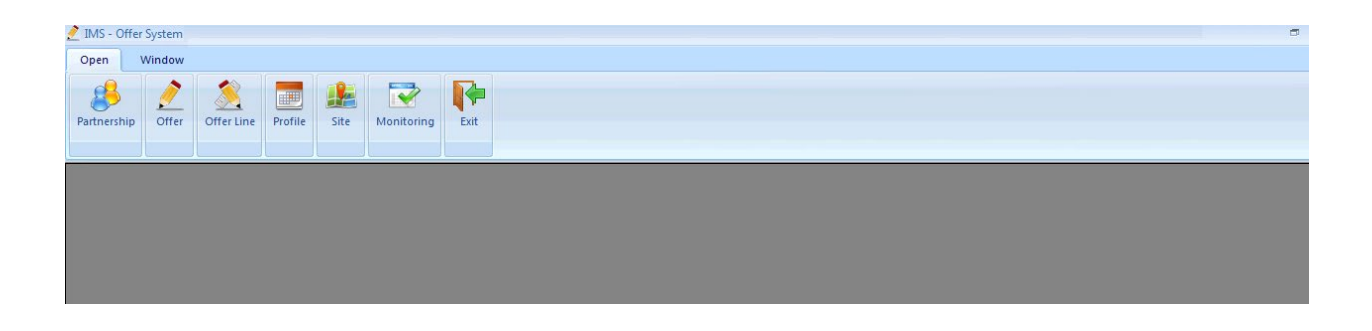

## 1.2 Select the Partnership icon

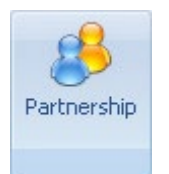

The following partnerships list screen will then be displayed:

| 🧷 II | MS - Offer | System | - [Partne | rship S | Screen for I      | _0047]       |                |           |                  |                        |               |  |
|------|------------|--------|-----------|---------|-------------------|--------------|----------------|-----------|------------------|------------------------|---------------|--|
| 0    | pen V      | Vindow |           |         |                   |              |                |           |                  |                        |               |  |
| Par  | etnership  | Offer  | Offer     | Line    | Profile           | Site         | Monito         | ring      | Exit             |                        |               |  |
|      | Partne     | rship  | s         |         |                   |              |                | 4         | Q &              | 52 =                   | 4             |  |
|      | Partners   | hip Id | Name      | Lead    | d Partner<br>Code | Lead I<br>Na | Partner<br>Ime | Part<br>P | nership<br>eriod | Partnership<br>Purpose | Delete<br>Row |  |
|      |            |        |           |         |                   |              |                |           |                  |                        |               |  |
|      |            |        |           |         |                   |              |                |           |                  |                        |               |  |
|      |            |        |           |         |                   |              |                |           |                  |                        |               |  |

Offer System screen – Partnerships list screen (no Partnership records listed)

## 1.3 Select the Add 📥 icon to create a Partnership record.

The following Partnership screen will then be displayed:

| Partnership Periods           | x |
|-------------------------------|---|
| Select a partnership period:  |   |
| 2015-18<br>2016-21<br>2021-26 |   |
|                               |   |
| Ok Cancel                     |   |

## 1.4 Select the Partnership period as 2021 to 2026

| Partnership - [SAVED] |                         |             |         |                        | x    |
|-----------------------|-------------------------|-------------|---------|------------------------|------|
| Name:                 |                         |             |         |                        |      |
| Lead Organisation:    | L0047 AHP PROVIDER      |             |         |                        |      |
| Partnership Purpose:  | Offers 🔹                |             |         |                        |      |
| Partnership Period:   | 2021-26                 |             |         |                        |      |
| Organisation Type:    | Developing Organisation |             |         | <u>N</u> ew <u>D</u> e | lete |
| Code                  | Name                    | Active Flag | Applied | Applied By             |      |
|                       |                         |             |         |                        |      |
|                       |                         |             |         |                        |      |
|                       |                         |             |         |                        |      |
|                       |                         |             |         |                        |      |
|                       |                         |             |         |                        |      |
|                       |                         |             |         |                        |      |
|                       |                         |             |         |                        |      |
|                       |                         |             |         | Cancel Sav             | /e   |

The following Partnership screen will then be displayed:

Partnership screen (not completed)

### 1.5 Complete the Partnership screen

• **Name**: Insert the name of your 2021 to 2026 partnership record. The recommendation is to prefix the name with the unique Provider code given to the lead organisation, for example; NP0000, LH0001, L0001, 00AA.

## 1.6 Save the Partnership record

Providers must select **Save** to create the Partnership record. The Lead Provider is automatically added for the organisation types.

| Partnership | - [SAVED]    |                |              |             |               |            | ,              |
|-------------|--------------|----------------|--------------|-------------|---------------|------------|----------------|
| Name:       | L0047 A      | HP 2021 26 PAF | TNERSHIP     |             |               |            |                |
| Lead Org    | ganisation:  | L0047          | AHP PROVIDER |             |               |            |                |
| Partnersł   | hip Purpose: | Offers         |              |             |               |            |                |
| Partnerol   | hin Period:  | 2021.20        |              |             |               |            |                |
| Faimers     | nip r enou.  | 2021-26        |              |             |               | New        | <u>D</u> elete |
| Organisa    | ation Type:  | Developing Org | ganisation 💌 |             |               |            |                |
|             | Code         |                | Name         | Active Flag | Applied       | Applied By |                |
| LO          | 047          | AHP Provider   |              | Active      | 20-Nov-2020   | IMS USER   |                |
|             |              |                |              |             |               |            |                |
|             |              |                |              |             |               |            |                |
|             |              |                |              |             |               |            |                |
|             |              |                |              |             |               |            |                |
|             |              |                |              |             |               |            |                |
|             |              |                |              |             |               |            |                |
|             |              |                |              |             |               |            |                |
|             |              |                |              |             |               |            |                |
|             |              |                |              |             |               |            |                |
|             |              |                |              |             |               |            |                |
|             |              |                |              |             |               | -          |                |
|             |              |                |              |             |               |            |                |
|             |              |                |              | 1           | 1             |            |                |
|             |              |                |              |             | ( <sup></sup> | Cancel     | Save           |
|             |              |                |              |             |               |            | <u>o</u> uro   |

Partnership screen (completed)

The **Partnerships list** in the **Offer System** screen will then list the Partnership that has just been created:

| 2  | IIMS - Offer System - [Partnership Screen for L0047] |         |                               |         |      |                      |                      |                       |                        |               |  |
|----|------------------------------------------------------|---------|-------------------------------|---------|------|----------------------|----------------------|-----------------------|------------------------|---------------|--|
| C  | Dpen \                                               | Window  |                               |         |      |                      |                      |                       |                        |               |  |
| Pa | artnership                                           | Offer   | Offer Line                    | Profile | Site | Monitor              | ing Exit             |                       |                        |               |  |
|    | Partnerships 🚽 🔍 🕹 🖾 🚔 📲                             |         |                               |         |      |                      |                      |                       |                        |               |  |
|    | Partners                                             | hip Id  | Name                          |         |      | Lead Partner<br>Code | Lead Partner<br>Name | Partnership<br>Period | Partnership<br>Purpose | Delete<br>Row |  |
|    |                                                      | 13913 l | L0047 AHP 2021 26 PARTNERSHIP |         |      | L0047                | AHP Provider         | 2021-26               | Offers                 | ×             |  |

Offer System screen – Partnerships list screen (Partnership record listed)

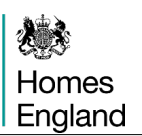

### 1.7 Adding organisations to a Partnership

Please note: Further organisations can be added at a later date if preferred, but at least one organisation must have "Owners of Land during Development" entered in order to select it at Sub Product level, it's likely that most developing organisations will want to add themselves as "Owners of Land during Development" following the process below.

The **Organisation Type** drop-down menu allows the Lead Provider to add in other organisations of the following types:

- Developing Organisation
- Owning Organisation:
- Owners of Land During Development:

In the example below, an owning organisation is added by selecting and then entering the code for that organisation.

| Name: L0047 A        | HP 2021 26 PAR | TNERSHIP           |             |             |                |            |
|----------------------|----------------|--------------------|-------------|-------------|----------------|------------|
| Lead Organisation:   | L0047          | AHP PROVIDER       |             |             |                |            |
| Partnership Purpose: | Offers         |                    |             |             |                |            |
| Partnership Period:  | 2021-26        |                    |             |             |                |            |
| Organisation Type:   | Owning Organis | ation              |             |             | New            | Delete     |
| Code                 | Owning Organis | ation              | Active Flag | Applied     | Applied By     | Subsidiary |
| L0047                | Owners of Land | During Development | Active      | 20-Nov-2020 | IMS USER       |            |
|                      |                |                    |             |             |                |            |
|                      |                |                    |             |             |                |            |
|                      |                |                    |             |             |                |            |
|                      |                |                    |             |             |                |            |
|                      |                |                    |             |             |                |            |
|                      |                |                    |             |             |                |            |
|                      |                |                    |             | -           |                |            |
|                      |                |                    |             |             |                |            |
|                      |                |                    |             |             |                |            |
|                      |                |                    |             |             |                |            |
|                      |                |                    |             |             |                |            |
|                      |                |                    |             |             | <u>C</u> ancel | Save       |

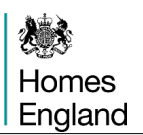

Partnership Screen showing Owning Organisation

To find the code, place the cursor in the code column of the new row and right-click. The following **Select Owning Organisation** window is displayed:

Users can type in a partial name and select **Find**. The system will return a list of matches.

Once the list is populated, highlight the row for the appropriate organisation and then press **Select**:

The entry will now appear as per the screen below. Select **Save** to save the details.

| 5elect Ownin | g Organisatio | n - [SAVED]           | х |
|--------------|---------------|-----------------------|---|
| Code:        | I             |                       |   |
| Name:        |               |                       |   |
| 🔲 Searc      | ch Whole Nan  | ne <u>E</u> ind       |   |
|              | Code          | Name                  |   |
|              |               |                       | _ |
|              |               |                       |   |
|              |               |                       |   |
|              |               |                       | - |
|              |               |                       |   |
|              |               |                       | _ |
|              |               |                       |   |
|              |               |                       |   |
|              |               | <u>C</u> ancel Select |   |
| Selection:   |               |                       |   |

Please note: For **Owning Organisation** and for **Owners of Land During Development** there is now a **Subsidiary** check-box in IMS. Providers must tick this check-box where the organisation is a subsidiary of the lead organisation.

| artnersh<br>Name | nip - [SAVED]   | HP 2021 26 PAF |              |             |             |            |        |
|------------------|-----------------|----------------|--------------|-------------|-------------|------------|--------|
| Lead             | Organisation:   | L0047          | AHP PROVIDER |             |             |            |        |
| Partn            | ership Purpose: | Offers         |              | *           |             |            |        |
| Partn            | ership Period:  | 2021-26        |              | *           |             |            | DU     |
| Orga             | nisation Type:  | Developing Org | ganisation   |             |             | New        | Delete |
|                  | Code            |                | Name         | Active Flag | Applied     | Applied By |        |
|                  | L0047           | AHP Provider   |              | Active      | 20-Nov-2020 | IMS USER   |        |
|                  | NP4423          | xx             |              | Active      | 23-NOV-2U2L | IMS USER   |        |
|                  |                 |                |              |             |             |            |        |
|                  |                 |                |              |             |             |            |        |
|                  |                 |                |              |             |             |            |        |
|                  |                 |                |              |             |             |            |        |
|                  |                 |                |              |             |             | Cancel     | Save   |

Partnership Screen showing Owning Organisations

## Step 2 Creating the Offer(s)

### **Step Summary:**

- **2.1** Select the Offer Button
- 2.2 Select the 'Add' icon to create a new Offer record
- 2.3 Create the Agreement record
- 2.4 Offer Summary Screen
- 2.5 Saving the Offer record

## 2.1 In the Offer System, select the Offer button

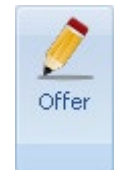

The following screen is then displayed.

| <u>2</u> I | MS - Offer | System - [Offer Line | ]         |       |                |            |             |        |
|------------|------------|----------------------|-----------|-------|----------------|------------|-------------|--------|
| 0          | pen V      | Vindow               |           |       |                |            |             |        |
| Pa         | rtnership  | Offer Offer Lin      | e Profile | Site  | Monitoring     | Exit       |             |        |
|            | Offer      |                      |           |       | -              | ۹ ۴ 🕼      |             | 6      |
|            | Offer ID   | Offer Nam            |           |       | Type           | Status     | Total Offer | Total  |
|            | Onerib     | OnerNam              |           |       | Type           | Status     | Units       | Firm L |
|            |            | Offer Filter - Not U | pdated    |       |                |            |             | x      |
|            |            | Partnership period:  | - All -   |       |                |            |             |        |
|            |            | Offer type:          | - All -   |       |                |            |             | -      |
|            |            | Partnership ID:      | 13913     | L0047 | AHP 2021 26 P/ | ARTNERSHIP |             | -      |
|            |            | Offer ID:            |           |       |                |            |             |        |
|            |            | Offer status:        | - All -   | -     |                |            |             |        |
|            |            | Provider:            | L0047     | AHP F | ROVIDER        |            |             |        |
|            |            |                      |           |       | <u>O</u> k     | ancel      | Clear       |        |

Offer System screen – Offer list view

Press OK to close the Offer filter screen.

Homes England

# 2.2 Select the Add 💼 icon to create a new Offer record.

| Offer [L0047] - [NOT 9 | AVED]                                                     |                                                                                       | x              |
|------------------------|-----------------------------------------------------------|---------------------------------------------------------------------------------------|----------------|
| Partnership:           | L0047 AHP 2021 26 PARTNERSHIP                             | Partnership Period: 2021-26                                                           |                |
| Agreement              |                                                           | Firm:                                                                                 | Offer ID:      |
| Offer type:            |                                                           | S Indicative:                                                                         | itatus:        |
| Sub product summary    | Contributions Conversion Summary                          |                                                                                       | Summary Report |
|                        | Sub Product Name                                          | Agreed Funding Number Agreed<br>Payment Requested of Units Payment<br>Rate (per unit) | nit)           |
|                        |                                                           |                                                                                       |                |
|                        |                                                           |                                                                                       |                |
|                        |                                                           |                                                                                       |                |
|                        |                                                           |                                                                                       |                |
|                        |                                                           |                                                                                       |                |
|                        |                                                           |                                                                                       |                |
|                        |                                                           |                                                                                       |                |
|                        |                                                           |                                                                                       |                |
| Contribution Chang     | ss <u>S</u> ave ⊻alidate Su <u>b</u> mit <u>W</u> ithdraw |                                                                                       | Audit Cancel   |

The following Offer Summary screen will be displayed:

Offer Summary Screen (with only Partnership field completed)

## 2.3 Create the Agreement record

| In the Offer Summary screen select the Ne | w Agreement Licon | . The following <b>New</b> |
|-------------------------------------------|-------------------|----------------------------|
| Agreement screen will be displayed:       |                   |                            |

.

| New Agreement - [NO | T SAVED]                    | ×                           |
|---------------------|-----------------------------|-----------------------------|
| Lead Organisation:  | L0047 AHP PROVIDER          |                             |
| Partnership Period: | 2021-26                     |                             |
| Programme:          | 2021-26                     |                             |
| Name:               | L0047 AHP 2021 26 AGREEMENT |                             |
| Route               | Partnership                 |                             |
|                     |                             |                             |
|                     |                             |                             |
|                     |                             |                             |
|                     |                             | <u>S</u> ave <u>C</u> ancel |
|                     |                             |                             |

New Agreement screen

Insert a name for the Agreement. For example, if the Partnership name is 'L0047 AHP 2021 26 Partnership' then name the Agreement 'L0047 AHP 2021 26 Agreement'.

Select Save to create the Agreement record.

Then select **Cancel** to close the screen.

The **Offer Summary** screen will then show the **Agreement** field populated with the Agreement that has just been set up:

| Offer [L0047] - [NOT 9 | AVED]                                   | x                                                                                                    |
|------------------------|-----------------------------------------|----------------------------------------------------------------------------------------------------|
| Partnership:           | L0047 AHP 2021 26 PARTNERSHIP           | Partnership Period: 2021-26                                                                           |
| Agreement              | L0047 AHP 2021 26 AGREEMENT             | Number of Units     Offer ID:                                                                         |
| Offer type:            |                                         | Status:                                                                                               |
| Offer name:            |                                         |                                                                                                    |
| Sub product summary    | Contributions Conversion Summary        | Summary Report                                                                                        |
|                        | Sub Product Name                        | Agreed Funding Number Agreed<br>Payment Requested of Units Payment<br>Rate (per unit) Rate (per unit) |
| Cgntribution Chang     | ss <u>Save ⊻alidate Submit Withdraw</u> | Audit Cancel                                                                                          |

Offer Summary Screen

## 2.4 Offer Summary Screen

| Partnership:<br>Agreement:<br>Offer type:<br>Offer name:<br>ub product summa | L0047 AHP 2021 26 PARTNERSHIP<br>L0047 AHP 2021 26 AGREEMENT<br>Affordable Housing Fund 2021 - 26<br>Test Offer Name<br>V Contributions Conversion Summary | × D<br>×             | Partnership Period:<br>Number of Units –<br>Firm:<br>Indicative: | 2021-26 | Offer ID: | eport |
|------------------------------------------------------------------------------|----------------------------------------------------------------------------------------------------|----------------------|------------------------------------------------------------------|---------|-----------|-------|
| Affordable<br>Social Re<br>Help to B<br>Rent to B                            | Sub Product Name<br>Rent<br>nt<br>uy - Shared Ownership<br>uy                                                                                              | Funding<br>Requested | Number<br>of Units                                               |         |           |       |
|                                                                              |                                                                                                    |                      |                                                                  |         |           |       |

The **Offer Summary** screen for the 2021 to 2026 programme period is shown below:

Offer Summary screen for the 2021 to 2026 programme period

Providers should complete this screen as detailed below:

| Field              | Details                                                                                                    |
|--------------------|----------------------------------------------------------------------------------------------------|
| Partnership        | Having set up the Partnership record following the instructions in Step 1 above, Providers are now able to select that Partnership in the Partnership field. |
| Partnership Period | This is populated as 2021 to 2026.                                                                                                    |
| Agreement          | An Agreement record for the Partnership must be set<br>up. This can be done by selecting the New<br>Agreement Dicon (see 2.3 above)                          |
| Offer Type         | Select Affordable Housing Fund 2021 - 26.                                                                                                    |
| Offer Name         | Insert the name of your Offer here.                                                                                                    |
| Number of Units    | These fields are populated from the data that is entered subsequently at <b>Offer Line</b> level.                                                            |

### Sub Product Summary Tab

| Field             | Details                                                                                                    |
|-------------------|----------------------------------------------------------------------------------------------------|
| Funding Requested |                                                                                                    |
|                   | Both of these fields will be populated on creation of the Offer Lines and will provide a summary of all data |
| Number of Units   | entered at the Offer Line level.                                                                             |

### Contributions Tab

Selecting the **Contributions** tab will show the following screen:

| Partnership:<br>Agreement:<br>Offer type:<br>Offer name:<br>ub product summary | L0047 AHP 2021 26 PARTNERSHIP<br>L0047 AHP 2021 26 AGREEMENT<br>Affordable Housing Fund 2021 - 26<br>Test Offer Name<br>Contributions |     |    | Partnership Period:<br>- Number of Units -<br>Firm:<br>Indicative: | 0 | Offer ID:<br>Status: | 2140<br>New<br>Summary Report |
|--------------------------------------------------------------------------------|----------------------------------------------------------------------------------------------------|-----|----|--------------------------------------------------------------------|---|----------------------|-------------------------------|
|                                                                                | Contributions                                                                                                    |     | Ar | nount (£)                                                          |   |                      |                               |
| Other capital                                                                  | sources                                                                                                    |     |    | 0                                                                  |   |                      |                               |
| Loan support-                                                                  | able from net rental income of units in this scheme                                                                                   |     |    | 0                                                                  |   |                      |                               |
| Cross subsidy                                                                  | from open market sales (this scheme)                                                                                                  |     |    | 0                                                                  |   |                      |                               |
| Cross subsidy                                                                  | from open market sales (other schemes)                                                                                                |     |    | 0                                                                  |   |                      |                               |
| Cross subsidy                                                                  | from provider's own resources                                                                                                    |     |    | 0                                                                  |   |                      |                               |
| Recycled Cap                                                                   | pital Grant Fund                                                                                                    |     |    | 0                                                                  |   |                      |                               |
| Other public s                                                                 | ubsidy - grant funded (double click on line to enter values)                                                                          |     |    | 0                                                                  |   |                      |                               |
| Total initial sa                                                               | les income                                                                                                    |     |    | 0                                                                  |   |                      |                               |
|                                                                                |                                                                                                    |     |    |                                                                    |   |                      |                               |
| Of the above borro<br>Homes Guarantee                                          | wing, the amount that is intended to be secured under an Affordal $\left  \boldsymbol{\xi} \right $                                   | ble |    | 0                                                                  |   |                      |                               |

The contributions tab shows the total cumulative figures for contribution data entered at the **Offer Line** level. Providers are unable to edit figures in this tab.

If providers change the figures in any way in the Offer Lines they can review the figures her that have been entered at the **Offer Line** level and make any adjustments in the contribution screens within that level if errors are spotted.

The field details are shown below:

| Field                                                           | Details                                                                                                    |
|-----------------------------------------------------------------|----------------------------------------------------------------------------------------------------|
| Other Capital Sources                                           | The contribution which is coming from other external funding sources.                                                                                                    |
| Loan supportable from net rental income of units in this scheme | Value of borrowing capacity from rents.                                                                                                    |
| Cross subsidy from open market sales (this scheme)              | Value of cross subsidy from new build market sale development across the bids.                                                                                                    |
| Cross subsidy from open market sales (other schemes)            | Value of cross subsidy from new build market sales across the bids.                                                                                                    |
| Cross subsidy from providers own resources                      | Value of provider's own resources.                                                                                                    |
| Recycled Capital Grant Fund                                     | The contribution to bids which is being funded from the provider's RCGF resources. [RCGF is an internal fund within the accounts of a provider used to recycle social housing assistance previously paid by Homes England in accordance with our policies and procedures] |
| Other Public Subsidy – grant funded                             | Any other public resources, for example if the Local<br>Authority is providing grant funding to help subsidise a<br>scheme.                                                                                                    |
| Total Initial Sales Income                                      | The total value of all first tranche receipts.                                                                                                    |

### 2.5 Save the Offer record

In order to Save the Offer record the following minimum information must be input:

- Partnership
- Agreement
- Offer Type
- Offer name
- Contributions tab Auto Populated

Once this information is input, select **Save** to create the **Offer** record.

Then select **Cancel** to close the screen.

The Offer, with unique Offer ID, will then be listed in the Offer System screen – Offer View.

| 1 | IMS - Off   | er System -  | [Offer]     |            |         |                |      |        |                      |                           |                               |                      |
|---|-------------|--------------|-------------|------------|---------|----------------|------|--------|----------------------|---------------------------|-------------------------------|----------------------|
| Γ | Open        | Window       |             |            |         |                |      |        |                      |                           |                               |                      |
|   | Partnership | o Offer      | Offer Line  | Profile    | Site    | Monitoring     | Exit |        |                      |                           |                               |                      |
|   | Offer       |              |             |            |         | +              | Q 6  |        |                      |                           |                               |                      |
|   | Offer II    | D Offe       | r Name      |            | Ту      | /pe            |      | Status | Total Offer<br>Units | Total Offer<br>Firm Units | Partnership                   | Lead Partner<br>Code |
|   | 214         | 40 Test Offe | er Name 🛛 🖌 | Affordable | Housing | Fund 2021 - 26 |      | New    | 0                    | 0                         | L0047 AHP 2021 26 PARTNERSHIP | L0047                |

**OFFICIAL** 

## Step 3 Creating a Firm Offer Line(s)

Where an Offer Line is indicated as **Firm** at least one Site must also be added to the Offer Line.

### Step Summary:

- 3.1 Select the Offer Line view
  3.2 Select the 'Add' icon to create a new Offer Line record
  3.3 Add a Site in the Offer Line screen Site tab
  3.4 Offer Line screen Products tab
  3.5 Add a Sub Product line beneath the Offer Line
  3.5.1 The Organisation tab
  3.5.2 The Unit Details tab
  3.5.3 The Design tab
  3.5.4 The Capital Contributions tab
  3.5.5 The Scheme Costs tab
  3.5.6 The Scheme Forecast tab
- **3.5.7** The Scheme Progress tab
- **3.5.8** The Additional Information tab

## 3.1 Select the Offer Line view

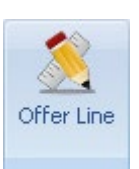

In the Offer Screen select the Offer Line button

The following Offer Line view is then displayed:

| 2 | IMS - Offer     | System -  | [Offer Line ] |         |           |                              |        |       |                  |                             |       |            |                |                   |             |                      |                   |
|---|-----------------|-----------|---------------|---------|-----------|------------------------------|--------|-------|------------------|-----------------------------|-------|------------|----------------|-------------------|-------------|----------------------|-------------------|
| C | pen             | Nindow    |               |         |           |                              |        |       |                  |                             |       |            |                |                   |             |                      |                   |
| P |                 | Offer     | Offer Line    | Profile | Site      | Monitoring                   | Exit   |       |                  |                             |       |            |                |                   |             |                      |                   |
|   |                 |           |               |         |           |                              |        |       |                  |                             |       |            |                |                   |             |                      |                   |
|   | Offer Li        | ne        |               |         |           | +                            | Q 6    |       |                  | J                           |       |            |                |                   |             |                      |                   |
|   | Offer Lin<br>ID | e<br>Offe | r Line Name   | Offer   | Offer Typ | Care and<br>Support<br>Phase | Status | Valid | Proposal<br>Type | Payment<br>Rate<br>Adjusted | Units | Firm Units | Operating Area | Minimum Geography | Partnership | Lead Partner<br>Code | Lead Partner Name |
|   |                 |           |               |         |           |                              |        |       |                  |                             |       |            |                |                   |             |                      |                   |
|   |                 |           |               |         |           |                              |        |       |                  |                             |       |            |                |                   |             |                      |                   |
|   |                 |           |               |         |           |                              |        |       |                  |                             |       |            |                |                   |             |                      |                   |

Homes England

## 3.2 Select the Add 📥 icon to create a new Offer Line record.

The following **Offer Line screen** will be displayed:

| Offer Line - [ ] - [l | NOT SAVED]                                                              |     |   |                                   |              |                                               | x               |
|-----------------------|-------------------------------------------------------------------------|-----|---|-----------------------------------|--------------|-----------------------------------------------|-----------------|
| Partnership:          | AHP 2021 to 2026                                                        | *   |   | Partnership Period:               | 2021-26      |                                               |                 |
| Offer name:           |                                                                         |     | D | Offer type:                       | Affordable H | omes Programme 2021-26                        |                 |
| Offer line name:      |                                                                         | *   |   | Offer line ID:                    |              | Status: Data                                  | status:         |
|                       |                                                                         | -   |   | Bringing empty<br>properties back | No 💌         | HOLD*: No 💌 Prop                              | osal type: 🔹    |
|                       |                                                                         |     |   | into use?                         |              | * Home ownership for<br>people with long-term |                 |
| Geography Geography   | Products Site Scheme and Client Groups Provider Contribution            | ons |   | Regeneration B                    | lid          | disabilities.                                 | 1               |
|                       |                                                                         |     |   |                                   |              |                                               |                 |
|                       |                                                                         |     |   |                                   |              |                                               |                 |
| Local authority:      |                                                                         |     |   |                                   |              |                                               |                 |
|                       |                                                                         |     |   |                                   |              |                                               |                 |
| Region:               |                                                                         |     |   |                                   |              |                                               |                 |
| Minimum Geog          | raphy:                                                                  |     |   |                                   |              |                                               |                 |
|                       |                                                                         |     |   |                                   |              |                                               |                 |
|                       |                                                                         |     |   |                                   |              |                                               |                 |
|                       |                                                                         |     |   |                                   |              |                                               |                 |
|                       |                                                                         |     |   |                                   |              |                                               |                 |
|                       |                                                                         |     |   |                                   |              |                                               |                 |
|                       |                                                                         |     |   |                                   |              |                                               |                 |
|                       |                                                                         |     |   |                                   |              |                                               |                 |
|                       |                                                                         |     |   |                                   |              |                                               |                 |
|                       |                                                                         |     |   |                                   |              |                                               |                 |
|                       |                                                                         |     |   |                                   |              |                                               |                 |
|                       |                                                                         |     |   |                                   |              |                                               |                 |
| Save Validate         | <u>Submit</u> <u>W</u> ithdraw <u>D</u> elete <u>R</u> efer To Provider |     |   |                                   | Audit        | Cancel                                        | Scheme Comments |

Blank Offer Line screen

Providers must complete this screen as detailed below:

| Field                                    | Details                                                                                                    |
|------------------------------------------|----------------------------------------------------------------------------------------------------|
| Partnership                              | Select the relevant Partnership from the drop-down                                                                               |
|                                          | menu.                                                                                                    |
| Partnership Period                       | Auto-generated as 2021 - 2026 when a Partnership for that period is selected.                                                    |
| Offer name                               | Select the relevant offer from the drop-down menu.                                                                               |
| Offer type:                              | Auto-generated as Affordable Homes Programme 2021 - 26.                                                                          |
| Offer line name                          | Insert Offer Line name relevant to the development.                                                                              |
| Bringing empty properties back into use? | Respond <b>Yes</b> or <b>No</b> as appropriate                                                                                   |
| HOLD*                                    | Respond <b>Yes</b> or <b>No</b> as appropriate if this scheme<br>is for Home Ownership for people with long-term<br>disabilities |
| Proposal type                            | Firm or Indicative can be selected.                                                                                              |
| Regeneration Bid                         | Can only be selected if <b>Firm</b> is selected as the Proposal type.                                                            |

## Offer Line screen – Geography Tab

After completing the fields of the screen described above, providers should complete the details in the **Geography tab** as detailed overleaf:

| Field             | Details                                                 |
|-------------------|---------------------------------------------------------|
| Local authority   | Insert Local authority code.                            |
|                   | If this is not known right click in the box to open the |
|                   | LA Search screen (below) and search by code or          |
|                   | name for the appropriate authority. When found          |
|                   | highlight the appropriate row and click on <b>OK</b> .  |
| Government Region | Auto-completed once Local Authority is selected.        |
| Minimum Geography | Auto-completed once Local Authority is selected.        |

| L | A Sea              | arch                              | ×                     |
|---|--------------------|-----------------------------------|-----------------------|
|   | Sea<br>Loca<br>Cod | rch Criteria<br>al Authority<br>e | 🗖 Quick Find          |
|   | Nam                | ne t                              | Eind                  |
| Г | Res                | ults                              |                       |
|   |                    | Code                              | Name                  |
|   |                    | 308                               | Tandridge             |
|   |                    | 366                               | Tendring              |
|   |                    | 262                               | Thanet                |
|   |                    | 328                               | Three Rivers          |
|   |                    | 367                               | Thurrock              |
|   |                    | 263                               | Tonbridge and Malling |
|   |                    | 264                               | Tunbridge Wells       |
|   |                    |                                   |                       |
|   |                    |                                   |                       |
|   |                    |                                   |                       |
|   | <u> </u>           |                                   |                       |
|   | Sele               | ected Local Auti                  | hority                |
|   | 264                | 4 Tunbridg                        | e Wells               |
|   |                    |                                   | OK Cancel             |

After completing the **Geography tab** providers should then select **Save**.

Once the **Offer line screen** has been saved the **Offer Line record** will be created and it will then appear in the **Offer Line list** with a unique Offer Line ID number:

| 🧷 IN | AS - Offer Sy    | stem - | [Offer Line ] |          |         |            |            |               |                              |        |       |                  |                             |
|------|------------------|--------|---------------|----------|---------|------------|------------|---------------|------------------------------|--------|-------|------------------|-----------------------------|
| Op   | ven Wi           | ndow   |               |          |         |            |            |               |                              |        |       |                  |                             |
| Par  | tnership         | Offer  | Offer Line    | Profile  | Site    | Monitoring | Exit       |               |                              |        |       |                  |                             |
| С    | ffer Line        | э      |               |          |         | +          | Q 6        |               | 6                            |        |       |                  |                             |
|      | Offer Line<br>ID | Offe   | r Line Name   | (        | Offer   |            | Offer 1    | Гуре          | Care and<br>Support<br>Phase | Status | Valid | Proposal<br>Type | Payment<br>Rate<br>Adjusted |
|      | 30544            | The W  | hite Bear     | Test Off | er Name | Affordable | Housing Fu | ind 2021 - 26 |                              | New    |       | Firm             |                             |

Offer System – Offer List view (showing a saved Offer Line)

The **Products** and **Site** tabs will now be available for data entry. As at least one site needs to be created for each offer line, it is recommended to start with the **Site** tab.

## 3.3 Add a Site in the Offer Line screen - Site tab

All offer lines with firm units must have at least one valid site defined. To set up or select a site, providers must first select the **Site tab** in the **Offer Line screen**.

| Offer Line - [ ] - [l | NOT SAVED]                                      |            |                                   |                |                                        |                | x       |
|-----------------------|-------------------------------------------------|------------|-----------------------------------|----------------|----------------------------------------|----------------|---------|
| Partnership:          | AHP 2021 to 2026                                |            | Partnership Period:               | 2021-26        |                                        |                |         |
| Offer name:           | AHP 2021-2026                                   | -          | Offer type:                       | Affordable Ho  | mes Programme 2021-2                   | 26             |         |
| Offer line name:      | Test Offer Line                                 | *          | Offer line ID:                    | 35189          | Status: New                            | Data status:   | Invalid |
|                       |                                                 | *          | Bringing empty<br>properties back | No             | HOLD*: No                              | Proposal type: | Firm 🔹  |
| Geography Products    | Ste                                             |            | into use?                         | id             | people with long-term<br>disabilities. |                |         |
|                       |                                                 |            |                                   |                |                                        |                |         |
| Site ID               | Site Description                                |            | Firm Units                        | Delete<br>Row  |                                        |                |         |
|                       |                                                 |            |                                   |                |                                        |                |         |
|                       |                                                 |            |                                   |                |                                        |                |         |
|                       |                                                 |            |                                   |                |                                        |                |         |
|                       |                                                 |            |                                   |                |                                        |                |         |
|                       |                                                 |            |                                   |                |                                        |                |         |
|                       |                                                 |            |                                   |                |                                        |                |         |
|                       |                                                 |            |                                   |                |                                        |                |         |
|                       |                                                 |            |                                   |                |                                        |                |         |
|                       |                                                 |            |                                   |                |                                        |                |         |
|                       |                                                 |            |                                   |                |                                        |                |         |
| Save Validate         | <u>Submit Withdraw Delete</u> Befer To Provider | Reject Acc | ept                               | Audit <u>C</u> | ancel                                  |                |         |

Offer Line screen showing Site tab

Providers must then select the Add 📥 icon to generate the Offer Line Site screen:

| Offer Line Site - [SA                    | AVED]                    | x |
|------------------------------------------|--------------------------|---|
| Offer line name:                         | The White Bear           |   |
| Site ID:                                 | 🔍 📥                      |   |
| Description:                             |                          |   |
| Number of firm<br>units this offer line: |                          |   |
| Site Location                            |                          |   |
| Local authority:                         |                          |   |
| O.S. X Coordinal                         | tes: 0.S. Y Coordinates: |   |
| Postcode:                                |                          |   |
|                                          |                          |   |
|                                          | Save Save                |   |
|                                          |                          |   |
| Offer Line S                             | ite screen               |   |
|                                          | 0                        |   |

Select the kinetic on to search for an existing site or use the kinetic on to create a new one. The following **Site Search** screen will be displayed when pressing the kinetic on:

| Gearch Criteria   |                  |         |                 |   |
|-------------------|------------------|---------|-----------------|---|
| Site description: |                  |         |                 | 0 |
| Local Authority:  |                  |         |                 | 4 |
| sults:            |                  |         |                 | 4 |
| Site ID           | Site Description | LA Code | Local Authority |   |
|                   |                  |         |                 |   |
|                   |                  |         |                 |   |
|                   |                  |         |                 |   |
|                   |                  |         |                 |   |
|                   |                  |         |                 |   |
|                   |                  |         |                 |   |
|                   |                  |         |                 |   |
| ducted sites      |                  |         |                 |   |
| elected site:     |                  |         |                 |   |

Site Search screen

Providers can search for a previously entered site either by entering a site description or a local authority in the top two data fields and pressing the site icon.

To add a new site select the Add 💼 Icon and the following New Site screen will be generated:

## 3.3.1 New Site screen

Providers must first complete the **Site Description** and **Location Local Authority** fields before selecting **Save**.

The site record will be created and the **General**, **Geography** and **Section 106** tabs will then become available.

| New Site - [L0047] - [N                      | OT SAVED]                               |          | x                                                                                                    |
|----------------------------------------------|-----------------------------------------|----------|----------------------------------------------------------------------------------------------------|
| Lead Partner:                                | L0047 AHP P                             | ROVIDER  |                                                                                                    |
| Site Description:                            | The White Bear                          |          | Site ID:                                                                                                    |
| Location Local<br>Authority:                 | 264 Tunbridge V                         | Vells    | Status:                                                                                                    |
| General Geography S                          | Section 106                             |          | 1                                                                                                    |
| _ Site                                       |                                         |          |                                                                                                    |
| Is this a strategic s                        | ite?                                    | 🗾 🗾 Site |                                                                                                    |
| Is this a Brownfield                         | d or Greenfield Site?                   |          | -                                                                                                    |
|                                              |                                         |          |                                                                                                    |
| Are the Units part                           | of Street-Fronted Infill?               |          |                                                                                                    |
| Is this a traveller pi                       | itch site?                              | No       | Site type:                                                                                                    |
| Is the site on Gree                          | n Belt land?                            |          |                                                                                                    |
| Is this site related to<br>Borrowing Program | o bids under the HRA<br>me 15/16-16/17? | No       |                                                                                                    |
| -Efficient Procuren                          | nent                                    |          |                                                                                                    |
| Are you showing to a                         | una anu mankaniana ta                   |          | Procurement Mechanisms:                                                                                            |
| achieve efficiencies in                      | n the procurement of this               |          | Large scale contract procurement (as individual provider)<br>Large scale contract procurement (through consortium) |
| project ?                                    |                                         |          | Bulk purchase of components                                                                                        |
| If 'Others' please desc                      | cribe:                                  |          | Partnering arrangements with contractor                                                                            |
|                                              |                                         |          |                                                                                                    |
|                                              |                                         |          |                                                                                                    |
|                                              |                                         |          |                                                                                                    |
|                                              |                                         |          |                                                                                                    |
|                                              |                                         |          | Save Delete Llose                                                                                                  |

New Site screen

Providers must complete the screen as detailed below:

| <u>Field</u>             | <u>Details</u>                                                                                                    |
|--------------------------|----------------------------------------------------------------------------------------------------|
| Site Description         | Enter site description                                                                                                    |
| Location Local Authority | Enter location local authority code – place cursor<br>in field and right-click to access local authority<br>search facility. |

## New Site Screen - General tab

| New Site - [L0047] - [N0                                                                 | New Site - [L0047] - [NOT SAVED]                             |             |                                                                                                    |                                                                                                |                                      |  |
|------------------------------------------------------------------------------------------|--------------------------------------------------------------|-------------|----------------------------------------------------------------------------------------------------|------------------------------------------------------------------------------------------------|--------------------------------------|--|
| Lead Partner:                                                                            | L0047 AHP PROVIDER                                           |             |                                                                                                    |                                                                                                |                                      |  |
| Site Description:                                                                        | The White Bear                                               |             |                                                                                                    | Site ID:                                                                                       | 34898                                |  |
| Location Local<br>Authority:                                                             | 264 Tunbridge V                                              | Vells       |                                                                                                    | Status:                                                                                        | Incomplete                           |  |
| General Geography S                                                                      | Section 106                                                  |             |                                                                                                    |                                                                                                |                                      |  |
| _ Site                                                                                   |                                                              |             |                                                                                                    |                                                                                                |                                      |  |
| Is this a strategic s                                                                    | ite?                                                         | No 🝸 Site   | •                                                                                                    |                                                                                                |                                      |  |
| Is this a Brownfield                                                                     | d or Greenfield Site?                                        | Brown Field | Ŧ                                                                                                    |                                                                                                |                                      |  |
| Are the Units part of                                                                    | Are the Units part of Street-Fronted Infill?                 |             |                                                                                                    |                                                                                                |                                      |  |
| Is this a traveller pi                                                                   | Is this a traveller pitch site?                              |             | Site type:                                                                                                    |                                                                                                |                                      |  |
| Is the site on Gree                                                                      | n Belt land?                                                 | No 💌        |                                                                                                    |                                                                                                |                                      |  |
| Is this site related to<br>Borrowing Program                                             | o bids under the HRA<br>me 15/16-16/17?                      | No 💌        |                                                                                                    |                                                                                                |                                      |  |
| -Efficient Procurem                                                                      | nent                                                         |             |                                                                                                    |                                                                                                |                                      |  |
| Are you planning to u<br>achieve efficiencies ir<br>project ?<br>If 'Others' please desc | use any mechanisms to<br>n the procurement of this<br>cribe: | Yes 💌       | Procurement Mechar<br>Large scale contract<br>Large scale contract<br>Bulk purchase of co<br>Partnering supply ch<br>Partnering arrangem<br>Other | nisms:<br>procurement (as ind<br>procurement (throu<br>mponents<br>ain<br>ents with contractor | dividual provider)<br>gh consortium) |  |
|                                                                                          |                                                              |             | otner                                                                                                    |                                                                                                |                                      |  |
|                                                                                          |                                                              |             |                                                                                                    |                                                                                                |                                      |  |
|                                                                                          |                                                              |             |                                                                                                    | <u>S</u> ave                                                                                   | Delete <u>C</u> lose                 |  |

New Site Screen - General tab

Providers must complete the screen as detailed below:

| Field                                  | Details                             |
|----------------------------------------|-------------------------------------|
| Is this a strategic site?              | Yes/No                              |
| Site                                   | Enabled if previous answer is 'Yes' |
| Is this a Brownfield / Greenfield site | Mandatory. Available entries are:   |
|                                        | Greenfield                          |
|                                        | Brownfield                          |
|                                        | Not Applicable                      |
| Are the units street fronted infill?   | Yes/No                              |

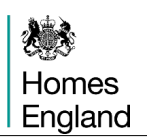

| Is this a traveller pitch site?                                               | Yes/No                                                                                                    |  |  |
|-------------------------------------------------------------------------------|----------------------------------------------------------------------------------------------------|--|--|
| Site Type                                                                     | Mandatory if selected Yes to 'Is this a traveller pitch site'. Available entries are:                                                 |  |  |
|                                                                               | Permanent                                                                                                    |  |  |
|                                                                               | Temporary                                                                                                    |  |  |
|                                                                               | Transit                                                                                                    |  |  |
| Is the site on Green Belt land                                                | Mandatory. Yes / No                                                                                                    |  |  |
| Is this site related to bids under the HRA Borrowing Programme 15/16 – 16/17? | Defaults to No                                                                                                    |  |  |
| Are you planning to use any                                                   | Mandatory. Yes/ No                                                                                                    |  |  |
| mechanisms to achieve efficiencies in the procurement of this project?        | If Yes, please select from the list available, one<br>or more are selectable. If 'Other' is selected<br>please type in a description. |  |  |

## New Site Screen - Geography tab

| Provider rural<br>classification<br>Provider comment (where provider rural<br>classification different to Rural Site value) | General     Geography     Section 106       0.S.     X:     Y:       Co-ordinates:     X:     Y:       Postcode:            | Rural Community       Rural Site       Community Size       Rural Exception Site |
|----------------------------------------------------------------------------------------------------|----------------------------------------------------------------------------------------------------|----------------------------------------------------------------------------------|
|                                                                                                    | Provider rural<br>classification<br>Provider comment (where provider rural<br>classification different to Rural Site value) |                                                                                  |

New Site Screen - Geography tab

Providers complete the screen as detailed overleaf:

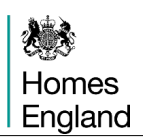

| Field                                                                                | <u>Details</u>                                                                                                    |
|--------------------------------------------------------------------------------------|----------------------------------------------------------------------------------------------------|
| OS Co-ordinates X & Y                                                                | Mandatory.                                                                                                    |
| Postcode                                                                             | Not mandatory.                                                                                                    |
| Rural Site / Community Size / Rural Exception<br>Site                                | These are determined from the Spatial<br>Intelligence system operated by Homes<br>England based on the supplied OS co-<br>ordinates.                                            |
| Rural Exception Site                                                                 | Mandatory. Yes/No                                                                                                    |
| Provider rural classification.                                                       | Mandatory if a rural site is determined. Yes /<br>No. Provider should enter Yes if they wish to<br>challenge the rural information auto-<br>populated from the OS co-ordinates. |
| Provider comment (where provider rural classification different to Rural Site value) | Mandatory if 'No' selected for 'Provider rural classification' is marked as 'No'                                                                                                |

## New Site Screen - Section 106 tab

| New Site - [ ] - [NO                                                                                                    | DT SAVED]                                                                                                    |                                                      | x                    |
|----------------------------------------------------------------------------------------------------|----------------------------------------------------------------------------------------------------|------------------------------------------------------|----------------------|
| Lead Partner:                                                                                                    |                                                                                                    |                                                      |                      |
| Site Description:                                                                                                    | testing, testing                                                                                                    | Site ID:                                             | 36202                |
| Location Local<br>Authority:                                                                                                    | 514 Warwick                                                                                                    | Status:                                              | Incomplete           |
| General Geography                                                                                                    | Section 106                                                                                                    |                                                      |                      |
| <ol> <li>Are the affordable he<br/>covered by the same p<br/>planning obligation or<br/>Covenant, commuted s<br/>housing on this or prev</li> </ol> | omes within this bid part of a wider development (including different phases if<br>lanning permission) where affordable housing contributions are to be secured<br>condition, such as a s106 agreement, planning condition, Unilateral Undertak<br>sum or any other legal or contractual mechanism which secures provision of a<br>ious/future phases? | they are<br>I through a<br>ing, Deed of<br>ífordable | Yes                  |
| <ol> <li>Are the homes conta<br/>developer contributions<br/>obligation/agreement?</li> </ol>                                                       | ained within this bid additional to the affordable homes secured through<br>s in the s106 agreement, planning condition or any such similar                                                                                                    |                                                      |                      |
| 3. Is the wider develop<br>planning permission) de                                                                                                  | ment (including different phases if they are covered by the same<br>elivering 100% affordable housing?                                                                                                    |                                                      |                      |
| 4. Are there any restric<br>legal/contractual mech<br>Funding Guide?                                                                                | tions or obligations within the S106 Agreement (or other<br>nanism) that may contradict the eligibility criteria set out in the Capital                                                                                                    |                                                      | *                    |
|                                                                                                    |                                                                                                    |                                                      |                      |
|                                                                                                    |                                                                                                    |                                                      |                      |
|                                                                                                    |                                                                                                    | <u>S</u> ave                                         | Delete <u>C</u> lose |

New Site Screen - Section 106 tab

Providers must complete the screen shown on the previous page as below:

| Field                                                                                                    | Details                                                                                                    |
|----------------------------------------------------------------------------------------------------|----------------------------------------------------------------------------------------------------|
| Q1 – Are the affordable homes within<br>this bid part of a wider development<br>(including different phases if they are<br>covered by the same planning<br>permission) where affordable housing<br>contributions are to be secured<br>through planning obligation or<br>condition, such as a s106 agreement,<br>planning condition, Unilateral<br>Undertaking, Deed of Covenant,<br>commuted sum or any other legal or<br>contractual mechanism which secures<br>the provision of affordable housing on<br>this or previous /future phases? | Mandatory, <b>Yes</b> or <b>No</b> . If <b>Yes</b> then questions<br>two to four become editable and need to be<br>completed. If <b>No</b> then no further information is<br>required on this tab. |
| Q2 – Are the homes contained within<br>this bid additional to the affordable<br>homes secured through developer<br>contributions in the s106 agreement,<br>planning condition or any such similar<br>obligation/agreement?                                                                                                    | Not editable if Q1 = 'No'; otherwise mandatory<br><b>Yes or No</b> response.                                                                                                    |
| Q3 – Is the wider development<br>(including different phases if they are<br>covered by the same planning<br>permission) delivering 100%<br>affordable housing?                                                                                                    | Not editable if Q1 = 'No'; otherwise mandatory<br><b>Yes or No</b> response.                                                                                                    |
| Q4 – Are there any restrictions or<br>obligations within the s106 agreement<br>(or other legal/contractual mechanism)<br>that may contradict the eligibility<br>criteria set out in the Capital Funding<br>Guide?                                                                                                    | Not editable if Q1 = 'No'; otherwise mandatory<br><b>Yes or No</b> response.                                                                                                    |

If the site identified is from an existing Site record created in a previous programme period then the following screenshots and table of questions to follow apply to those site records. For the new submissions in 2021–26 these existing records require checking to ensure up to date and relevant.

OFFICIAL

| Update Site - [L0047] - [                                                                                                    | [NOT SAVE                                          | D]                                                                           |                                                                                 |                        |              |            | x             |
|----------------------------------------------------------------------------------------------------|----------------------------------------------------|------------------------------------------------------------------------------|---------------------------------------------------------------------------------|------------------------|--------------|------------|---------------|
| Lead Partner:                                                                                                    | L0047                                              | AHP PROVIDER                                                                 | }                                                                               |                        |              |            |               |
| Site Description:                                                                                                    | The White                                          | Bear                                                                         |                                                                                 |                        | Site ID:     | 34898      |               |
|                                                                                                    |                                                    |                                                                              |                                                                                 |                        |              |            |               |
| Authority:                                                                                                    | 264                                                | Tunbridge Wells                                                              |                                                                                 |                        | Status:      | Incomplete |               |
| General Geography S                                                                                                    | Section 106                                        |                                                                              |                                                                                 |                        |              |            |               |
|                                                                                                    |                                                    |                                                                              |                                                                                 |                        |              |            |               |
| <ol> <li>Are the affordable ho<br/>contributions for afforda</li> </ol>                                                                                                    | omes part of<br>able housing                       | a larger (mixed tenure)<br>to be secured through                             | scheme and subject to<br>a s.106 planning agreer                                | ment?                  |              |            |               |
| 2. Is there a completed<br>registered with Land Re                                                                                                    | l s.106 afford<br>egistry)?                        | lable housing agreemer                                                       | nt for the scheme (i.e. sig                                                     | gned and               |              |            |               |
| <ol> <li>Does this s.106 expli<br/>has a DAT or similar tes</li> <li>What is the anticipat</li> </ol>                                                                                           | icitly require I<br>st been carri<br>ted timescale | Homes England funding<br>ed out in order to demo<br>a for achieving a comple | g in order to complete, a<br>nstrate evidence of add<br>eted s 106 (in months)? | nd if so<br>itionally? |              |            |               |
| 5. Is it anticipated that the proposed s.106 will be conditional on Homes England funding?                                                                                                    |                                                    |                                                                              |                                                                                 |                        |              |            |               |
| 6. What is the total number of affordable homes proposed on the whole scheme? (Do not<br>enter the number for an individual phase, but for the scheme as a whole)                               |                                                    |                                                                              |                                                                                 |                        |              |            |               |
| <ol><li>What is the total number of all homes (including affordable and market homes) proposed<br/>on the whole scheme? (Do not enter the number for an individual phase, but for the</li></ol> |                                                    |                                                                              |                                                                                 |                        |              |            |               |
| 8. Have you submitted                                                                                                    | Homes Engl                                         | land's development app                                                       | praisal model to evidence                                                       | e the                  |              |            |               |
| 9. Have you submitted                                                                                                    | anced s. 106<br>an alternativ                      | scheme?<br>/e appraisal model to ev                                          | vidence the additionality                                                       | of the                 |              |            |               |
| enhanced s.106 schem                                                                                                    | ne?                                                |                                                                              |                                                                                 |                        |              |            |               |
|                                                                                                    |                                                    |                                                                              |                                                                                 |                        |              |            |               |
|                                                                                                    |                                                    |                                                                              |                                                                                 |                        |              |            |               |
|                                                                                                    |                                                    |                                                                              |                                                                                 |                        | <u>S</u> ave | Delete     | <u>C</u> lose |

Existing Site Screen - Section 106 tab

Providers must complete the screen shown on the previous page as below:

| Field                                                                                                    | Details                                                                                                    |
|----------------------------------------------------------------------------------------------------|----------------------------------------------------------------------------------------------------|
| Q1 – Are the affordable homes part of<br>a larger (mixed tenure) scheme and<br>subject to contributions for affordable<br>housing to be secured through a<br>S.106 housing agreement?                   | Mandatory                                                                                                    |
| Q2 – Is there a completed S.106<br>affordable housing agreement for the<br>scheme (i.e. signed and registered<br>with the Land Registry)?                                                               | Not editable if Q1 = 'No'; otherwise mandatory.                                                                                                    |
| Q3 – Does this S.106 explicitly require<br>Homes England funding in order to<br>complete, and if so has a DAT or<br>similar test been carried out in order to<br>demonstrate evidence of additionality? | Not editable if Q1 = 'No'; otherwise mandatory.<br>Note: DAT – This is Homes England's<br>Development Appraisal Tool. For further details<br>on this speak to the Homes England Affordable<br>Housing Growth Team. |

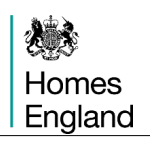

| Q4 – What is the anticipated timescale for achieving a completed S.106 (in months)?                                                                                                    | Numeric. Not editable if Q1 = 'No' or Q2 = 'Yes'; otherwise mandatory. 0 < Q4 $\leq$ 99 |
|----------------------------------------------------------------------------------------------------|-----------------------------------------------------------------------------------------|
| Q5 – Is it anticipated that the proposed S.106 will be conditional on Homes England funding?                                                                                                    | Not editable if Q1 = 'No' or Q2 = 'Yes';<br>otherwise mandatory                         |
| Q6 – What is the total number of<br>affordable homes on the whole<br>scheme? (Do not enter the number for<br>an individual phase but for the scheme<br>as a whole)                                               | Numeric. Not editable if Q1 = 'No'; otherwise<br>mandatory<br>0 < Q6 ≤9999              |
| Q7 – What is the total number of all<br>homes (including affordable and<br>market homes) proposed for the whole<br>scheme? (Do not enter the number for<br>an individual phase but for the scheme<br>as a whole) | Numeric. Not editable if Q1 = 'No'; otherwise mandatory Q6 $\leq$ Q7 $\leq$ 9999        |
| Q8 – Have you submitted the Homes<br>England development appraisal model<br>to evidence the additionality of the<br>enhanced S.106 scheme?                                                                       | Not editable if Q1 = 'No'; otherwise mandatory                                          |
| Q9 - Have you submitted an<br>alternative appraisal model to<br>evidence the additionality of the<br>enhanced S.106 scheme?                                                                                      | Not editable if Q1 = 'No' or Q8 = 'Yes';<br>otherwise mandatory.                        |

After completing and saving this last screen, providers will be taken back to the **Offer Line Site** screen.

All the details will be auto-populated apart from the **Number of firm units this Offer Line** field which providers would need to complete before pressing on **Save**.

| Offer Line Site - [NOT SAVED]                        |                           |  |  |  |  |
|------------------------------------------------------|---------------------------|--|--|--|--|
| Offer line name:                                     | The White Bear            |  |  |  |  |
| Site ID:                                             | 34898 🔍 🕂                 |  |  |  |  |
| Description:                                         | The White Bear            |  |  |  |  |
| Number of firm<br>units this offer line:             | 24                        |  |  |  |  |
| Site Location Local authority: 264 - Tunbridge Wells |                           |  |  |  |  |
| Postcode:                                            | TN1 1YB                   |  |  |  |  |
|                                                      | <u>Save</u> <u>Cancel</u> |  |  |  |  |

Offer Line Site screen – after site details entered

## 3.4 Offer Line screen - Products tab

| Offer Line - [ ] - [                                                                | NOT SAVED]                                                                                                    |      |                                                                  |                  |                                                                             |                                | x                 |
|-------------------------------------------------------------------------------------|----------------------------------------------------------------------------------------------------|------|------------------------------------------------------------------|------------------|-----------------------------------------------------------------------------|--------------------------------|-------------------|
| Partnership:                                                                        | AHP 2021 to 2026                                                                                                    |      | Partnership Period:                                              | 2021-26          |                                                                             |                                |                   |
| Offer name:                                                                         | AHP 2021-2026                                                                                                    | -    | Offer type:                                                      | Affordable H     | omes Programme 2021-2                                                       | 26                             |                   |
| Offer line name:                                                                    | Test Offer Line                                                                                                    | *    | Offer line ID:<br>Bringing empty<br>properties back<br>into use? | 35189<br>No      | Status: New<br>HOLD*: No *<br>* Home ownership for<br>people with long-term | Data status:<br>Proposal type: | Invalid<br>Firm 💌 |
| Geography Products                                                                  | Acquisition & Works           Processing Route:         Acquisition & Works           0ff The Shelf (& ES)         Package Deal (inc. land)           Purchase & Repair         Works Only |      | Regeneration E                                                   | elete<br>Jow     |                                                                             |                                |                   |
| Total Scheme Cost<br>Capital Contribution<br>Funding Requested<br>Offer Line Source | s(E):<br>s(E):<br>1(E):<br>Select *                                                                                                    |      |                                                                  |                  |                                                                             |                                |                   |
| <u>Save</u> Validate                                                                | Submit Withdraw Delete Befer To Provider Re                                                                                                    | ject | Accept                                                           | A <u>u</u> dit j | Cancel                                                                      |                                |                   |

### The **Products tab** is shown below:

The Offer Line screen – showing Products tab

The **Processing Route** must be selected first, then **Offer Line Source** at the bottom of the screen before saving to open up the further fields to be entered.

Only one **Processing Route** can be selected for each Offer Line.

Providers can submit a **Help to Buy – Shared Ownership, Rent to Buy, Social Rent** or **Affordable Rent** sub-product under the same **Processing Route**. Separate Offer Lines must be created for each processing route.

| <u>Field</u>     | Details                          |
|------------------|----------------------------------|
| Processing route | Select from the types available. |
|                  | Acquisition & Works              |
|                  | Off The Shelf (& ES)             |
|                  | Package Deal (inc.Land)          |
|                  | Purchase & Repair                |
|                  | Works Only                       |

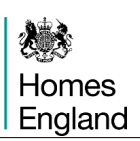

| Sub Product table         | Use the Add 量 icon in the Products tab to input at least one Sub product line beneath the Offer Line (see next section below) |
|---------------------------|----------------------------------------------------------------------------------------------------|
| Total Scheme Costs (£)    | Auto-generated from the data entered at Sub Product level.                                                                    |
| Capital Contributions (£) | Auto-generated from the data entered at Sub Product level.                                                                    |
| Funding Requested (£)     | Auto-generated from the data entered at Sub Product level.                                                                    |
| Offer Line Source         | Requires selection but can only be <b>Continuous</b><br>Market Engagement or Substitution                                     |

## 3.5 Add a Sub Product line beneath the Offer Line.

### Only one Sub Product line can be added beneath each Offer Line.

Providers are advised to enter the relevant site details (refer back to **section 3.3** for guidance on how to set up a Site) before setting up the corresponding firm sub-product as this will save time if there is any incongruous data between the data entered at the site and sub-product levels.

Select the Add 💼 Icon and the Offer Line Sub product screen overleaf will be generated:
## Offer Line Sub Product screen

| Offer Line Sub Prod | luct - [SAVED]                                         |                      |                                    | ×              |
|---------------------|--------------------------------------------------------|----------------------|------------------------------------|----------------|
| Partnership:        | L0047 AHP 2021 26 PARTNERSHIP                          | Line status:         | New                                |                |
| Offer name:         | Test Offer Name                                        | Data status:         | Invalid                            |                |
| Offer line name:    | The White Bear                                         | Sub product ID:      |                                    |                |
|                     |                                                        |                      |                                    |                |
| Sub product:        |                                                        |                      |                                    |                |
| Number of units:    | Funding requested:                                     |                      | Summary Report                     | <u>C</u> ancel |
| Organisations Unit  | Details Design Capital Contributions Scheme Costs Sche | me Forecast Scheme F | rogress Additional Information MMC |                |
|                     |                                                        |                      |                                    |                |
| Developing:         |                                                        |                      |                                    |                |
| Owner of land       | d during development:                                  |                      |                                    |                |
| Owners of un        | its:                                                   |                      |                                    |                |
|                     | Organisation                                           | Units                |                                    |                |
|                     | -                                                      |                      |                                    |                |
|                     |                                                        |                      |                                    |                |
|                     |                                                        |                      |                                    |                |
|                     |                                                        |                      |                                    |                |
|                     |                                                        |                      |                                    |                |
|                     |                                                        |                      |                                    |                |
|                     |                                                        |                      |                                    |                |
|                     |                                                        |                      |                                    |                |
|                     |                                                        |                      |                                    |                |
|                     |                                                        |                      |                                    |                |
|                     |                                                        |                      |                                    |                |
|                     |                                                        |                      |                                    |                |

Offer Line Sub Product screen (before any data entered)

Providers are required to complete the screen as detailed below:

| Field/Table       | Details                                                                             |
|-------------------|-------------------------------------------------------------------------------------|
| Partnership       | Auto-generated field                                                                |
| Offer name        | Auto-generated field                                                                |
| Offer line name   | Auto-generated field                                                                |
| Sub Product       | Select Help to Buy – Shared Ownership; Rent to Buy, Social Rent or Affordable Rent. |
| Number of units   | Mandatory – enter number of units in Sub Product.                                   |
| Funding requested | Enter the amount of Funding Requested in Pounds (£)                                 |

Once data has been entered into the available fields above, select **Save** to create the Sub Product record. The tabs described in the following sections will then be available to complete.

## 3.5.1 Organisation tab

This screen allows providers to specify which partners within their partnership will be developing, owning the land during the development and the units after completion for this particular sub-product.

| er Line Sub Proc                                     |                                                                                        |                            |                                                          |                   |                |   |           |      |              |
|------------------------------------------------------|----------------------------------------------------------------------------------------|----------------------------|----------------------------------------------------------|-------------------|----------------|---|-----------|------|--------------|
| <sup>p</sup> artnership:                             | AHP 2021 to 2026                                                                       |                            | Line status:                                             | New               |                |   |           |      |              |
| Offer name:                                          | AHP 2021-2026                                                                          |                            | Data status:                                             | Invalid           |                |   |           |      |              |
| Offer line name:                                     | Test Offer Line                                                                        | *                          | Sub product ID:                                          | 37642             |                |   |           |      |              |
| Sub product:                                         | Affordable Rent                                                                        | -                          |                                                          |                   |                |   |           |      |              |
| Number of units:                                     | 10 Funding requested:                                                                  | 300,000                    |                                                          |                   |                | S | ummary Re | port | <u>S</u> ave |
| rganisations   I Inir                                | t Details Design Capital Contributions Schen                                           | ne Costs Scheme F          | orecast Scheme P                                         | roaress Addition  | nal Informatic |   |           |      |              |
| - 101m                                               |                                                                                        |                            |                                                          | righter industria |                |   |           |      |              |
|                                                      |                                                                                        |                            |                                                          |                   |                |   |           |      |              |
| Developing:                                          | L4                                                                                     | Housing Gro                | JUD                                                      |                   | *              |   |           |      |              |
| Developing:                                          | L4.                                                                                    | Housing Gro                | pup                                                      |                   | •              |   |           |      |              |
| Developing:<br>Owner of land                         | L4.                                                                                    | Housing Gro<br>Housing Gro | oup                                                      |                   | •              |   |           |      |              |
| Developing:<br>Owner of Iani<br>Owners of un         | d during development: L4.                                                              | Housing Gro<br>Housing Gro | oup                                                      |                   |                |   |           |      |              |
| Developing:<br>Owner of land<br>Owners of un         | L4 during development: L4.                                                             | Housing Gro                | uup<br>Uup<br>Units                                      |                   |                |   |           |      |              |
| Developing:<br>Owner of lan<br>Owners of un<br>→ L4  | L4<br>d during development: L4.<br>its: L4.<br>Organisation<br>Housing Group           | Housing Gro                | uup<br>uup<br>Units<br>1Ç                                |                   |                |   |           |      |              |
| Developing:<br>Owner of lan<br>Owners of un<br>→ L4  | L4<br>d during development: L4.<br>its: I State State<br>Organisation<br>Housing Group | Housing Gro                | uup<br>Units                                             |                   |                |   |           |      |              |
| Developing:<br>Owner of land<br>Owners of un<br>→ L4 | L4<br>d during development: L4.<br>its: Image: Crganisation<br>Housing Group           | Housing Gro                | μυρ<br>μυρ<br>Units<br>1                                 |                   |                |   |           |      |              |
| Developing:<br>Owner of lan<br>Owners of un<br>→ L4  | L4<br>d during development: L4.                                                        | Housing Gro                | up<br>up<br>Units<br>1(                                  |                   | *              |   |           |      |              |
| Developing:<br>Owner of lan<br>Owners of un<br>→ L4  | L4<br>d during development: L4.<br>its: Image: Corganisation<br>Housing Group          | Housing Gro                | up Units 1(                                              |                   |                |   |           |      |              |
| Developing:<br>Owner of lan<br>Owners of un<br>→ L4  | L4<br>d during development: L4.<br>its:                                                | Housing Gro                | uup Uunits 1( 1) 1( 1) 1 1) 1 1 1 1 1 1 1 1 1 1 1        |                   |                |   |           |      |              |
| Developing:<br>Owner of lan<br>Owners of un<br>→ L4  | L4<br>d during development: L4.                                                        | Housing Gro                | uup Uunits 1( 1 1 1 1 1 1 1 1 1 1 1 1 1 1 1 1 1 1        |                   |                |   |           |      |              |
| Developing:<br>Owner of lan<br>Owners of un          | L4<br>d during development: L4<br>its: Image: Corganisation<br>Housing Group           | Housing Gro                | up<br>Units<br>1¢<br>                                    |                   |                |   |           |      |              |
| Developing:<br>Owner of lan<br>Owners of un          | L4<br>d during development: L4<br>its: Image: Corganisation<br>Housing Group           | Housing Gro                | υυρ<br>Units Units I Γ Γ Γ Γ Γ Γ Γ Γ Γ Γ Γ Γ Γ Γ Γ Γ Γ Γ |                   |                |   |           |      |              |

Offer Line Sub Product screen showing Organisations tab

Select the appropriate **Developing** and **Owners of land during development** organisations from the dropdown list.

Note: These lists are populated from the information entered when creating a Partnership. If there are no organisations presented, or different organisations need to be added to the list, go back and edit the Partnership (section 1).

To add **Owners of units** select the add <sup>1</sup> icon and select the organisation required, then enter in the number of units they will own. More than one owner can be listed.

The final question asks if the provider is intending to work with SME contractors on this scheme, this is a yes or no answer and relevant to this scheme alone.

#### 3.5.2 **Unit Details tab**

This screen allows providers to enter the details of all units to be developed.

| Offer Line Sub Pro | oduct - [NOT S   | AVED]            |              |              |                 |                    |                       |                  |                |              |                |
|--------------------|------------------|------------------|--------------|--------------|-----------------|--------------------|-----------------------|------------------|----------------|--------------|----------------|
| Partnership:       |                  | AHP 2021 to 2026 |              |              | Line stat       | us: New            |                       |                  |                |              |                |
| Offer name:        | AHP 2            | 021-2026         | 6            |              |                 | Data stat          | us: Invalid           |                  |                |              |                |
| Offer line name:   | Test Offer Li    | ne               |              |              | *               | Sub prod           | uct ID: 37642         |                  |                |              |                |
| Sub product:       | Affordable F     | lent             |              |              |                 |                    |                       |                  |                |              |                |
| Number of units:   | 10               | F                | unding req   | uested:      | 300,000         |                    |                       |                  | Summary Report | <u>S</u> ave | <u>C</u> ancel |
| Organisations U    | nit Details Desi | gn Capil         | tal Contribu | itions Schei | me Costs Sche   | eme Forecast So    | cheme Progress Additi | onal Information |                |              |                |
|                    |                  |                  |              |              |                 |                    |                       |                  |                |              |                |
|                    |                  |                  |              |              |                 |                    |                       |                  |                |              |                |
| Unit Id            | Status           | No of            | No of        | Unit         | Prospective     | Property Type      | Build Type            | Type Of          |                | Facilities   | MMC            |
|                    |                  | Units            | Persons      | Size (sq.m)  | Rent<br>perweek |                    |                       | Housing          |                |              | Used?          |
|                    |                  |                  |              |              |                 |                    |                       |                  |                |              |                |
|                    |                  |                  |              |              |                 |                    |                       |                  |                |              |                |
|                    |                  |                  |              |              |                 |                    |                       |                  |                |              |                |
|                    |                  |                  |              |              |                 |                    |                       |                  |                |              |                |
|                    |                  |                  |              |              |                 |                    |                       |                  |                |              |                |
|                    |                  |                  |              |              |                 |                    |                       |                  |                |              |                |
| (                  | aross Rent Per \ | √eek             |              | ٤0.00        | Total f         | loor area of hous  | es (m2)               |                  |                |              |                |
| (                  | àross Rent p. a  |                  |              | ٤0           | Total f         | loor area of flats | (m2)                  |                  |                |              |                |
|                    | Initial Sales    | ,                |              |              |                 |                    |                       |                  |                |              |                |
| Offer Line         | Sub Dr           | odua             | ot sor       | oon sh       | owina l         | Init Deta          | aile tab              |                  |                |              |                |

Offer Line Sub Product screen showing Unit Details tab

D to display the Unit Type Entry Screen To add unit details select the new icon

## Unit Details Tab - Unit Details

Providers need to complete the **Unit Detail** tab first. If the answer to the question '**What type of housing does this unit provide**?' on the **Unit Details** screen is for Disabled and Vulnerable People, providers will be required to complete the **Revenue Funding, Client Groups** and **HAPPI Principles** tabs.

| Unit Type Entry - [NOT SAVED                                   | ]                 |                                                               | x  |
|----------------------------------------------------------------|-------------------|---------------------------------------------------------------|----|
| Offer Line SP ID: 37642                                        | Name Test Offe    | ier Line                                                      |    |
| Unit Id                                                        |                   |                                                               |    |
| Unit Detail Revenue                                            | Funding           | Client Groups HAPPI Principles MMC Rent                       |    |
| ) (bot turns of housing does this                              | unit provide? Com |                                                               | 1  |
| what type of housing uses this                                 | Gene              | eral era                                                      |    |
| Disabled and Vulnerable Peopl                                  | le/Older Disab    | er People<br>abled and Vulnerable People                      |    |
| People housing type                                            |                   |                                                               |    |
| S.106: Not S                                                   | 106 units         | Rent terms:                                                   |    |
| No. units:                                                     | per unit:         | No. persons<br>potential per unit.                            |    |
| Building Type:                                                 | 1. The            | Facilities:                                                   |    |
| Works type:                                                    |                   | Custom Build?                                                 |    |
| Number of storeys per<br>dwelling :                            |                   | Accessibility                                                 |    |
| -                                                              |                   | Accessibility category of unit:                               | Ψ. |
|                                                                |                   | An three with interval of an array                            |    |
|                                                                |                   | move on accommodation?                                        |    |
| Reconfiguration of existing resident increase number of units? | dential units to  | Floor area                                                    |    |
| Do these units incorporate desi                                | ign features or   | De the unit of each Nationally                                |    |
| management arrangements inte<br>needs of a particular group?   | ended to meet the | Described Space Standards ?                                   |    |
|                                                                |                   | Does the total built in Storage space meet recommended size ? |    |
| Particular group:                                              |                   | Do all bedrooms meet                                          |    |
| Are Methods of Modern Constr                                   | ruction used?     | Do all bedrooms meet                                          |    |
|                                                                |                   |                                                               |    |
|                                                                |                   |                                                               |    |
|                                                                |                   |                                                               |    |
|                                                                |                   |                                                               |    |
|                                                                |                   | <u>S</u> ave <u>C</u> ancel                                   |    |

Offer Line Sub Product screen showing Unit Detail tab

Providers must complete this screen as detailed below:

| <u>Field</u>              | Details        |
|---------------------------|----------------|
| Offer Line SP ID and Name | Auto-populated |
| Unit ID                   | Auto-populated |

**OFFICIAL** 

| What type of housing does this unit                                                                                                    | Select from:                                                                                                    |
|----------------------------------------------------------------------------------------------------|----------------------------------------------------------------------------------------------------|
|                                                                                                    | General                                                                                                    |
|                                                                                                    | Older People                                                                                                    |
|                                                                                                    | Disabled and Vulnerable People                                                                                                    |
| Disabled and Vulnerable People / Older<br>People Housing Type                                                                                                    | Mandatory if Older People or Disabled and Vulnerable People is selected above.                                                                                                    |
|                                                                                                    | Select from the list provided                                                                                                    |
| S.106                                                                                                    | See S.106 rules table overleaf                                                                                                    |
| Rent terms                                                                                                    | Mandatory. Auto-populated as <b>Shared Ownership</b> if <b>Help to Buy – Shared Ownership</b> selected as sub product. It will be a choice between <b>Affordable Rent</b> or <b>Social Rent</b> for the alternative options. |
| No of units                                                                                                    | Enter a value                                                                                                    |
| No. of bedrooms per unit                                                                                                    | Enter a value                                                                                                    |
| No. of persons potential per unit                                                                                                    | Enter a value                                                                                                    |
| Building type                                                                                                    | Select a value from Bedsit, Flat, House, Maisonette and Bungalow                                                                                                    |
| Facilities                                                                                                    | Select a value from Shared, Self-Contained or a mix of Self-Contained and Shared                                                                                                    |
| Works type                                                                                                    | New Build or Rehab. If the regeneration checkbox<br>has been selected the options are New Build –<br>Additional, New Build – Replacement, Rehab –<br>Additional and Rehab - Replacement                                      |
| Custom build?                                                                                                    | Select 'Yes' or 'No'                                                                                                    |
| Number of storeys per dwelling                                                                                                    | Select number of storeys per unit <b>NOT</b> the entire block [if flats/apartments].                                                                                                    |
| Meets wheelchair standards                                                                                                    | Select 'Yes' or 'No'                                                                                                    |
| Accessibility category of unit                                                                                                    | Note Category 1 is equivalent to not meeting<br>wheelchair standards so should only be selected<br>when the answer to the previous question is No.                                                                           |
| Are these units intended as move on accommodation?                                                                                                    | Select 'Yes' or 'No'                                                                                                    |
| Reconfiguration of existing residential<br>units to increase number of units? –<br>Only visible and applicable if 'Rehab'<br>is selected as Works Type                         | Select 'Yes' or 'No'                                                                                                    |
| Are these units intended as move on accommodation?                                                                                                    | Select 'Yes' or 'No'                                                                                                    |
| Do these units incorporate design<br>features or management arrangements<br>intended to meet the needs of a<br>particular group?- Applicable if 'General<br>Needs' is selected | Select 'Yes' or 'No'                                                                                                    |

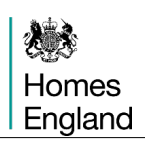

| Particular group: - <b>Applicable if the</b><br>' <b>Do these units incorporate' is</b><br>answered as 'Yes' | Select a value from BME Community, Disabled<br>People, Faith Groups, People at risk of domestic<br>violence and Young or Older People.                                                             |
|----------------------------------------------------------------------------------------------------|----------------------------------------------------------------------------------------------------|
| Are Modern Methods of Construction being used?                                                               | Select 'Unknown', 'Yes' or 'No'                                                                                                    |
| Internal floor area per unit (sq. m)                                                                         | Total unit size (m <sup>2</sup> ) per unit. This should be the gross<br>internal floor area, not including communal areas.<br>The size of communal areas will be picked up at the<br>scheme stage. |
| Do the units all meet Nationally<br>Described Space Standards?                                               | Select 'Yes' or 'No'. If Yes the next three questions are all auto populated to Yes as well.                                                                                                    |
| Does the total built in Storage space meet recommended size?                                                 | Select 'Yes' or 'No'.                                                                                                    |
| Do all bedrooms meet recommended room areas?                                                                 | Select 'Yes' or 'No'.                                                                                                    |
| Do all bedrooms meet recommended room widths?                                                                | Select 'Yes' or 'No'.                                                                                                    |

| Init Type Entry - [N                                                | IOT SAVE                               | D]                                      |                               |           |                                              |                                              |                                          |              |        | X |
|---------------------------------------------------------------------|----------------------------------------|-----------------------------------------|-------------------------------|-----------|----------------------------------------------|----------------------------------------------|------------------------------------------|--------------|--------|---|
| Offer Line SP ID:                                                   | 37645                                  | Nam                                     | e Testi                       | Offer Lin | ie 4                                         |                                              |                                          |              |        |   |
| Unit Id                                                             |                                        |                                         |                               |           |                                              |                                              | , ,                                      |              |        |   |
| Unit Detail Revenue Funding Client Groups HAPPI Principles MMC Rent |                                        |                                         |                               |           |                                              |                                              |                                          |              |        |   |
| What type of housi                                                  | ing does th                            | is unit pro                             | vide? G                       | ieneral   |                                              |                                              |                                          |              |        |   |
| Disabled and Vulne<br>People housing typ                            | erable Peop<br>e                       | ole/Older                               |                               |           |                                              |                                              |                                          |              |        | • |
| S.106:                                                              | Not                                    | S106 unit:                              | :                             |           |                                              | Rent terms:                                  |                                          |              |        |   |
| No. units:                                                          |                                        | P                                       | lo. bedro<br>er unit:         | oms       | v.                                           | No. persons<br>potential per unit.           |                                          |              |        |   |
| Building Type:                                                      |                                        |                                         |                               |           | Facilities:                                  |                                              |                                          | -            |        |   |
| Works type:                                                         |                                        |                                         |                               | -         | Custom Bu                                    | ild?                                         |                                          |              |        |   |
| Number of storeys<br>dwelling :                                     | per New<br>New<br>Reha                 | Build - Ad<br>Build - Re<br>ab - Additi | lditional<br>eplaceme<br>onal | ent       | Accessibility<br>Meets wheelchair standards: |                                              |                                          |              |        |   |
|                                                                     | [nen                                   | au • nepia                              | cement                        |           | Accessibility                                | category of unit:                            |                                          |              |        | * |
|                                                                     |                                        |                                         |                               |           | Are these move on a                          | units intended as<br>ccommodation?           | ×                                        |              |        |   |
| Reconfiguration of<br>increase number of                            | existing re:<br>f units?               | sidential u                             | nits to                       |           |                                              | Floor area                                   | rea per unit (sq. m):                    |              |        |   |
| Do these units inco<br>management arran                             | orporate de<br>gements in<br>ar group? | sign featu<br>tended to                 | res or<br>meet the            |           | ×                                            | Do the units al<br>Described Spa             | l meet Nationally<br>ace Standards ?     |              |        |   |
| needs of a particul                                                 | ai group:                              |                                         |                               |           |                                              | Does the total                               | built in Storage                         |              |        |   |
| Particular group:                                                   |                                        |                                         |                               |           | *                                            | Do all bedroon                               | ns meet                                  |              | -      |   |
| Are Methods of Mo                                                   | odern Cons                             | truction u                              | ed?                           |           | ٣                                            | recommended<br>Do all bedroon<br>recommended | room areas ?<br>ns meet<br>room widths ? |              | -      |   |
|                                                                     |                                        |                                         |                               |           |                                              | -                                            |                                          |              |        |   |
|                                                                     |                                        |                                         |                               |           |                                              |                                              |                                          |              |        |   |
|                                                                     |                                        |                                         |                               |           |                                              |                                              |                                          |              |        |   |
|                                                                     |                                        |                                         |                               |           |                                              |                                              |                                          |              |        |   |
|                                                                     |                                        |                                         |                               |           |                                              |                                              |                                          | <u>S</u> ave | Cancel |   |

Offer Line Sub Product screen showing Unit Detail tab, highlighting the works types for regeneration bids.

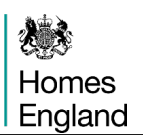

## s106 rules

- 1) If the Offer line has been linked to a site IMS will automatically populate this field as follows:
  - a) Site set up as a s106 site.
    - i) If the provider has set the **Funding requested** to zero then IMS will automatically populate this field as **Nil Grant s106**.
    - ii) If the provider has set the **Funding requested** to greater than zero then IMS will automatically populate this field as **s106 Requiring Grant**.
  - b) Site not set up as s106 site:
    - i) Whether the provider has set the **Funding requested** to zero or greater than zero then IMS will automatically populate this field as **Not s106 Unit**.
- 2) If the Offer line has not yet been linked to a site this field should be completed now.
  - a) If £0 (zero) has been entered under Funding requested select either
    - i) Not s106 units
    - ii) Nil grant s106 units
  - b) If an amount greater than £0 has been entered under **Funding requested** select either
    - i) Not s106 units
    - ii) s106 units requiring grant

## Offer Line Validation for Firm offer lines

On validation, the system will enforce the rules above again. If the selected s106 data does not match the site, the user will be obliged to correct the unit data before the offer line can be validated.

This caters for where:

- 1) User switches between Sites and this changes the s106 characteristic
- 2) User changes from  $\pounds 0$  to >  $\pounds 0$  for **Funding requested**.

## Unit Details Tab - Client Groups

Providers must select one client group from the available list if they select **Housing for Disabled or Vulnerable People** as an answer to the question **'What type of housing does this unit provide?'** on the **Unit Details** screen.

| Unit Type Entry -                                                                                                    | [NOT SAVED]                                                                                                    |                                                                                                    |                                                                                                    |                     |              |                | x |
|----------------------------------------------------------------------------------------------------|----------------------------------------------------------------------------------------------------|----------------------------------------------------------------------------------------------------|----------------------------------------------------------------------------------------------------|---------------------|--------------|----------------|---|
| Offer Line SP ID:<br>Unit Id                                                                                                    | 33042                                                                                                    | Name Tes                                                                                                    | st for RtB                                                                                                    |                     | - 1          |                |   |
| Unit Detail<br>Client Groups:<br>A - People<br>B - Military<br>C - Young<br>D - People<br>G - People<br>I - Rough S<br>M - People<br>O - Offende<br>P - People<br>Q - Homel<br>R - Refuge<br>S - Single<br>V - Teenae<br>W - People<br>Y - Young | Revenue F<br>with alcohol<br>veterans with<br>people leavi<br>a with drug pro-<br>eventh multiple<br>Sleepers<br>a with hental<br>e with learning<br>ers and peop<br>ers and peop<br>ers and peop<br>ers families v<br>eaving parents<br>a at risk of do<br>with HIV or A<br>People at risk | problems<br>n support n<br>ng care<br>oblems<br>complex r<br>health prob<br>g disabilitie<br>le at risk of<br>l or sensor<br>with suppor<br>cople with s<br>mestic viol<br>NDS<br>k | Client Groups<br>eeds<br>heeds<br>olems<br>s or autism<br>f offending<br>y disabilities<br>t needs<br>upport needs<br>ence | HAPPI Principles Re | ent          |                |   |
|                                                                                                    |                                                                                                    |                                                                                                    |                                                                                                    |                     | <u>S</u> ave | <u>C</u> ancel |   |

Offer Line Sub Product screen showing Client Group tab

## Unit Details Tab – Housing for Disabled or Vulnerable People Revenue Funding

Providers must select one or more revenue funding sources if they select **Housing for Disabled or Vulnerable People** as an answer to the question **'What type of housing does this unit provide?'** on the **Unit Details** screen. If the revenue funding has not yet been secured, the provider should select the expected source of funding.

| Unit Type Entry - [NOT SAVED]                            | 2               |
|----------------------------------------------------------|-----------------|
| Offer Line SP ID: 33042 Name Test for RtB                |                 |
|                                                          |                 |
| Unit Id                                                  |                 |
| Unit Detail Revenue Funding Client Groups HAPPI          | Principles Rent |
| · · · · ·                                                |                 |
| Source                                                   | Select          |
| A - Supporting People                                    |                 |
| B - Social Services Department                           |                 |
| C - Drugs Action Team                                    |                 |
| D - Housing Department                                   |                 |
| E - Other Local Authority Source                         |                 |
| F - NHS England                                          |                 |
| G - Clinical Commissioning Group/Local Area Team         |                 |
| H - Health and Well Being Board                          |                 |
| I - NHS Trust (eg Foundation Trust, Mental Health Trust) |                 |
| J - Other health source                                  |                 |
| K - Probation                                            |                 |
| L - Home Office                                          |                 |
| M - Provider's reserves                                  |                 |
| N - Charity                                              |                 |
| 0 - Other                                                |                 |
| P - Crime and Disorder Reduction Partnerships            |                 |
| Q - Department for Education                             |                 |
| R - Local Area Agreements                                |                 |
| S - Youth Uttending Teams                                |                 |
| I - National Lottery                                     |                 |
|                                                          |                 |
|                                                          |                 |
|                                                          |                 |
|                                                          |                 |
|                                                          |                 |
|                                                          |                 |
|                                                          | Save Cancel     |
|                                                          |                 |

Offer Line Sub Product screen showing Housing for Disabled or Vulnerable People Revenue Funding tab

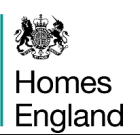

#### **MMC** Tab

| Unit Type Entry - | [NOT SAVED]       |             |                                                                               | x              |
|-------------------|-------------------|-------------|-------------------------------------------------------------------------------|----------------|
| Offer Line SP ID: | 37642             | Name        | Test Offer Line                                                               |                |
| Linit Id          | 1627331           |             |                                                                               |                |
| Unit Datail Roug  | nue Fundinel C    | Tiont Grou  |                                                                               |                |
| Unit Detail Reve  | nue runaing L     | lient Grou  |                                                                               | 1              |
| Please s          | elect MMC         | catego      | ries used                                                                     |                |
| 🜅 Catego          | ory 1: Pre-Manul  | facturing:  | 3D primary structural systems                                                 |                |
|                   | 1a. structural o  | hassis on   | y - not fitted out                                                            |                |
|                   | 1b. structural o  | hassis an   | d internal fit out                                                            |                |
|                   | 1c. structural c  | hassis, fit | out and external cladding / roofing complete                                  |                |
|                   | 1d. structural o  | hassis an   | d internal fit out - 'podded' room assemblies - bathrooms / kitchens etc      |                |
| Ma                | anufacturer (rig  | ht click to | search for existing Manufacturers)                                            |                |
|                   |                   |             |                                                                               |                |
| Catego            | orv 2: Pre-Manul  | iacturing:  | 2D primary structural systems                                                 |                |
|                   | 2a basic frami    | na onlu in  | - walls floore stairs roof                                                    |                |
| -                 | 2b enhanced       | consolida   | ion - insulation, internal linings etc.                                       |                |
|                   | 2c. further enh   | anced co    | nsolidation - insulation, linings, external cladding, roofing, doors, windows |                |
| Ma                | anufacturer (rig  | ht click to | search for existing Manufacturers)                                            |                |
|                   |                   |             |                                                                               |                |
| 📃 Catego          | ory 3: Pre-Manul  | factured o  | omponents: Non-systemised primary structure                                   |                |
| n Catego          | ory 4: Additive M | lanufactu   | ing: Structural and non-structural                                            |                |
| 🥅 Catego          | ory 5: Pre-Manul  | iacturing:  | Non-structural assemblies and sub-assemblies                                  |                |
| 📃 Catego          | ory 6: Traditiona | l building  | product led site labour reduction/productivity improvements                   |                |
| 📃 Catego          | ory 7: Site proce | ss led lab  | our reduction/productivity/assurance improvements                             |                |
| Pro Ma            | nufacturad        | Valua       | (DNA Score (%)                                                                |                |
| FIE MG            | nanacureu         | 4 diue      |                                                                               |                |
|                   |                   |             |                                                                               |                |
|                   |                   |             |                                                                               |                |
|                   |                   |             | Save                                                                          | <u>C</u> ancel |

The **Modern Methods of Construction (MMC)** tab requires providers to detail their scheme through various categories of MMC by completing the checkbox options shown above. Further explanation of the categories of MMC can be found within the Capital Funding Guide at the following address;

https://www.gov.uk/guidance/capital-funding-guide/8-procurement-and-scheme-issues#mmc

## Shared Ownership Data Tab

| ffer Line SP ID: | 33043   | Name    | est for RtB              |                     |         |  |
|------------------|---------|---------|--------------------------|---------------------|---------|--|
| nit Id           |         |         |                          |                     |         |  |
| Init Detail      | Revenue | Funding | Client Groups HAPPI Prin | ciples Shared own   | nership |  |
|                  |         |         |                          |                     |         |  |
|                  |         |         |                          |                     |         |  |
|                  |         |         | Expected market va       | alue (£):           | 1       |  |
|                  |         |         | Assumed average in       | nitial sale %:      |         |  |
|                  |         |         | Expected first trancl    | he sales receipts(£ |         |  |
|                  |         |         | Proposed rent per w      | veek(£):            |         |  |
|                  |         |         | Proposed rent as %       | of unsold share:    |         |  |
|                  |         |         |                          |                     |         |  |
|                  |         |         |                          |                     |         |  |
|                  |         |         |                          |                     |         |  |
|                  |         |         |                          |                     |         |  |
|                  |         |         |                          |                     |         |  |
|                  |         |         |                          |                     |         |  |
|                  |         |         |                          |                     |         |  |
|                  |         |         |                          |                     |         |  |
|                  |         |         |                          |                     |         |  |
|                  |         |         |                          |                     |         |  |
|                  |         |         |                          |                     |         |  |
|                  |         |         |                          |                     |         |  |
|                  |         |         |                          |                     |         |  |
|                  |         |         |                          |                     |         |  |

This screen is only shown if providers have selected **Help to Buy - Shared Ownership** as the sub-product.

Offer Line Sub Product screen showing Shared Ownership tab

Providers should complete this screen as detailed below:

| Field                                 | Details                                                                                                    |
|---------------------------------------|----------------------------------------------------------------------------------------------------|
| Expected Market Value                 | Enter value in Pounds (£)                                                                                                    |
| Assumed average first equity share    | Enter a percentage. Must be 25% or more but less than 75%.                                                                                          |
| Expected first tranche sales receipts | Auto populated field.                                                                                                    |
| Proposed rent per week                | Enter value in Pounds (£)                                                                                                    |
| Proposed rent as % of unsold share    | Auto populated field. If % is between 2.76% and 3% of the unsold share value a comment must be entered. Any amount greater than 3% cannot be saved. |

## Unit Details Tab - Rent tab

This screen is only shown if providers have selected **Rent to Buy, Social Rent** or **Affordable Rent** as the sub-product.

| Jnit Type Entry - [SAVED] X                    |                                                                 |                |                            |  |         |  |  |  |  |
|------------------------------------------------|-----------------------------------------------------------------|----------------|----------------------------|--|---------|--|--|--|--|
| Offer Line SP ID: 330                          | 021                                                             | Name The Wh    | ite Bear                   |  |         |  |  |  |  |
| Unit Id                                        | 1209                                                            |                |                            |  |         |  |  |  |  |
| Unit Detail Revenue                            | Unit Detail Revenue Funding Client Groups HAPPI Principles Rent |                |                            |  |         |  |  |  |  |
|                                                |                                                                 |                |                            |  |         |  |  |  |  |
|                                                |                                                                 |                |                            |  |         |  |  |  |  |
|                                                |                                                                 |                | Expected market value (£): |  | 260,000 |  |  |  |  |
|                                                |                                                                 |                |                            |  |         |  |  |  |  |
| December 2                                     |                                                                 | 05.00          |                            |  |         |  |  |  |  |
| inclusive of all charg                         | week<br>es (£):                                                 | 85.00          | J                          |  |         |  |  |  |  |
| Market Rent pw (£):                            |                                                                 | 110.00         | )                          |  |         |  |  |  |  |
| Prospective rent as 2<br>Rent inclusive of all | % of Market<br>charges:                                         | 77.27          | 7                          |  |         |  |  |  |  |
| 🔲 Target rent plus :                           | service charg                                                   | es exceeds 80% | s of the market rent.      |  |         |  |  |  |  |
|                                                |                                                                 |                |                            |  |         |  |  |  |  |
|                                                |                                                                 |                |                            |  |         |  |  |  |  |

Offer Line Sub Product screen showing Rent tab

Providers should complete this screen as detailed below:

| <u>Field</u>                                                    | Details                                    |
|-----------------------------------------------------------------|--------------------------------------------|
| Expected market value                                           | Enter value in Pounds (£)                  |
| Prospective rent per week inclusive of all charges              | Enter value in Pounds (£)                  |
| Market Rent per week                                            | Enter value in Pounds (£)                  |
| Prospective rent as % of Market Rent of all charges             | Auto populated field                       |
| Target rent plus service charges exceeds 80% of the market rent | Tick this box when this statement applies. |

For any reason, are these homes considered exempt from the Right to Shared Ownership?

The Right to Shared Ownership (RTSO) now applies to all grant funded, rented homes, with some specific exemptions on types of home and for certain providers. If an exemption is considered appropriate for this scheme then Yes should be answered from the dropdown.

Further guidance on this is published in the Capital Funding Guide if providers are unsure as to whether exemptions would be applicable to their scheme(s).

Government guidance is published at this address;

https://www.gov.uk/government/publications/right-to-shared-ownership-initial-guidance-for-registered-providers

Ŧ

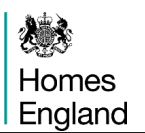

After each unit tab has been completed, providers must select **Save** to save the unit entry to the **Unit Details** table. Complete a **Unit Type Entry** screen for each different type of unit to be submitted under the same sub product.

On the **Unit Details** screen the values for the summary fields are populated based on the information entered for each unit type, these are

- Gross Rent per Week (£)
- Gross Rent per annum (£)
- Total floor area of houses (m<sup>2</sup>)
- Total floor area of flats (m<sup>2</sup>)
- Total Initial Sales (£)

| D                             | Unit Id | Status   | No of<br>Units | No of<br>Persons                    | Unit<br>Size (sq.m) | Prospective<br>Rent | Property Type | Build Type | Type Df<br>Housing | Facilities     | MMC<br>Used? | 2 |
|-------------------------------|---------|----------|----------------|-------------------------------------|---------------------|---------------------|---------------|------------|--------------------|----------------|--------------|---|
|                               | 1627331 | Valid    | 10             | 5                                   | 100.00              | per week<br>350.00  | House         | Newbuild   | General            | Self-Contained | Unknown      |   |
|                               |         |          |                |                                     |                     |                     |               |            |                    |                |              |   |
|                               |         |          |                |                                     |                     |                     |               |            |                    |                |              |   |
|                               |         |          |                |                                     |                     |                     |               |            |                    |                |              |   |
|                               |         |          |                |                                     |                     |                     |               |            |                    |                |              |   |
| _                             |         |          |                |                                     |                     |                     |               |            |                    |                |              |   |
|                               |         |          | 10             | 50                                  |                     |                     |               |            |                    |                |              |   |
| Gross Rent Per Week £3,500.00 |         | 3,500.00 | Total f        | loor area of hou:                   | ses (m2)            | 1,000.00            |               |            |                    |                |              |   |
| Gross Rent p. a £182,4        |         | 102,420  | l otal f       | Total floor area of flats (m2) 0.00 |                     |                     |               |            |                    |                |              |   |

## 3.5.3 The Design tab

This screen starts by setting out the Government's priority for good design with the list of ten National Design Guide characteristics. Providers should check all boxes which the design of the scheme aims to meet.

The remaining two questions on this page revolve around the Building for a Healthy Life Assessment, so for a newbuild scheme greater than 10 units providers are required to answer yes or no to this question. The follow up question allows providers to enter the score for this scheme from that assessment.

| artnership:                                                                                                    | L0047 AHP 202                                                                             |                                                                    | Line         | status:    | New        |       |
|----------------------------------------------------------------------------------------------------|-------------------------------------------------------------------------------------------|--------------------------------------------------------------------|--------------|------------|------------|-------|
| )ffer name:                                                                                                    | Test Offer Name                                                                           |                                                                    | Data         | status:    | Invalid    |       |
| )ffer line name:                                                                                                    | The White Bear                                                                            |                                                                    |              | Subp       | roduct ID: | 33021 |
| ub product:                                                                                                    | Affordable Ren                                                                            |                                                                    |              | -          |            |       |
| lumber of units:                                                                                                    | 24                                                                                        | Funding requested:                                                 | 720,000      |            |            |       |
| Please indicat                                                                                                    | e whether the                                                                             | design of your scheme                                              | e meets the  |            | 7          |       |
| Guide, under                                                                                                    | priorities for g<br>the ten charac                                                        | ood design, as set out<br>teristics of:                            | in the Natio | nal Design |            |       |
| Guide, under                                                                                                    | priorities for g<br>the ten charact                                                       | ood design, as set out<br>teristics of:<br>on Guide Characteristic | in the Natio | nal Design |            |       |
| Guide, under                                                                                                    | priorities for g<br>the ten charac<br>National Desi                                       | ood design, as set out<br>teristics of:<br>gn Guide Characteristic | in the Natio | Nal Design |            |       |
| A - Context<br>B - Identity                                                                                                    | priorities for g<br>the ten charac<br>National Desi                                       | ood design, as set out<br>teristics of:<br>gn Guide Characteristic | in the Natio | Select     |            |       |
| A - Context<br>B - Identity<br>C - Built form                                                                                                    | priorities for g<br>the ten charact<br>National Desi                                      | ood design, as set out<br>teristics of:<br>gn Guide Characteristic | in the Natio | Select     |            |       |
| A - Context<br>B - Identity<br>C - Built form<br>D - Moveme                                                                                           | priorities for g<br>the ten charact<br>National Desi                                      | ood design, as set out<br>teristics of:<br>gn Guide Characteristic | in the Natio | Select     |            |       |
| A - Context<br>B - Identity<br>C - Built form<br>D - Moveme<br>E - Nature                                                                             | priorities for g<br>the ten charact<br>National Desi                                      | ood design, as set out<br>teristics of:<br>gn Guide Characteristic | in the Natio | Select     |            |       |
| A - Context<br>B - Identity<br>C - Built form<br>D - Moveme<br>E - Nature<br>F - Public Sp                                                            | priorities for g<br>the ten charact<br>National Desi<br>n<br>nt<br>paces                  | ood design, as set out<br>teristics of:<br>gn Guide Characteristic | in the Natio | Select     |            |       |
| A - Context<br>B - Identity<br>C - Built form<br>D - Moveme<br>E - Nature<br>F - Public Sp<br>G - Uses                                                | priorities for g<br>the ten charact<br>National Desi<br>n<br>nt                           | ood design, as set out<br>teristics of:<br>gn Guide Characteristic | in the Natio | Select     |            |       |
| A - Context<br>B - Identity<br>C - Built form<br>D - Moveme<br>E - Nature<br>F - Public Sp<br>G - Uses<br>H - Homes a                                 | priorities for g<br>the ten charact<br>National Desi<br>n<br>nt<br>paces<br>and buildings | ood design, as set out<br>teristics of:<br>gn Guide Characteristic | in the Natio | Select     |            |       |
| A - Context<br>B - Identity<br>C - Built form<br>D - Moveme<br>E - Nature<br>F - Public Sp<br>G - Uses<br>H - Homes a<br>I - Resource                 | National Desi<br>National Desi<br>n<br>Int<br>Daces<br>and buildings                      | ood design, as set out<br>teristics of:<br>gn Guide Characteristic | in the Natio | Select     |            |       |
| A - Context<br>B - Identity<br>C - Built form<br>D - Moveme<br>E - Nature<br>F - Public Sp<br>G - Uses<br>H - Homes a<br>I - Resource<br>J - Lifespan | priorities for g<br>the ten charact<br>National Desi<br>n<br>nt<br>paces<br>and buildings | ood design, as set out<br>teristics of:<br>gn Guide Characteristic | in the Natio | Select     |            |       |

## 3.5.4 Capital Contributions tab

Contribution details entered in this screen feed into the main contributions screen at the Offer stage (see Section 2.2).

Homes England requires all provider bids to achieve a nil surplus/deficit, with costs balancing with capital contributions.

Developers should enter any income that is funding costs, in addition to the Transfer Price, plus Homes England funding. The Transfer Price is the price agreed for the transfer of homes to the long-term owner, for Unregistered Bodies who do not intend to own the homes after completion.

|                                 | luct - [SAVED]                                     |                  |                |                   |                                 |                |      |
|---------------------------------|----------------------------------------------------|------------------|----------------|-------------------|---------------------------------|----------------|------|
| artnership:                     | L0047 AHP 2021 26 PART                             | NERSHIP          |                | Line status:      | New                             |                |      |
| fer name:                       | Test Offer Name                                    |                  | Data status:   | Invalid           |                                 |                |      |
| ifer line name:                 | The White Bear                                     |                  | *              | Sub product ID:   | 33021                           |                |      |
| ub product:                     | Alfordable Rent                                    |                  |                |                   |                                 |                |      |
| umber of units:                 | 24 Funding                                         | requested:       | 720,000        |                   |                                 | Summary Report | ncel |
| anisations Unit                 | Details Design Capital Con                         | tributions Scher | ne Costs Schem | e Forecast Scheme | Progress Additional Information | n              |      |
|                                 | Contributions                                      | Amount (£)       |                |                   | Comments                        |                |      |
| Other capital                   | sources                                            | Panoara (E)      |                |                   | Continuito                      |                |      |
| Loan support<br>of units in thi | table from net rental income<br>s scheme           |                  |                |                   |                                 |                |      |
| Cross subsid                    | y from open market sales<br>]                      |                  |                |                   |                                 |                |      |
| Cross subsid                    | y from open market sales                           |                  |                |                   |                                 |                |      |
| Cross subsid<br>resources       | y from provider's own                              |                  |                |                   |                                 |                |      |
| Recycled Ca                     | apital Grant Fund                                  |                  |                |                   |                                 |                |      |
| Other public<br>(double click   | subsidy - grant funded<br>on line to enter values) |                  |                |                   |                                 |                |      |
|                                 |                                                    |                  |                |                   |                                 |                |      |
|                                 |                                                    |                  |                |                   |                                 | <u> </u>       |      |
| Tableast                        |                                                    |                  |                |                   |                                 |                |      |
| Total Contrib                   | utions:                                            | 0                |                |                   |                                 | <u>+</u>       |      |

Offer Line Sub Product screen showing Capital Contributions tab

Providers should complete this screen as detailed below:

| <u>Field</u>                                                    | Details                                                                                |
|-----------------------------------------------------------------|----------------------------------------------------------------------------------------|
| Other Capital Sources                                           | The contribution to this scheme from other external funding sources.                   |
| Loan Supportable from net rental income of units in this scheme | Value of borrowing capacity from the rents for this scheme.                            |
| Cross subsidy from open market sales (this scheme)              | Value of cross subsidy from new build market sale development within this scheme only. |
| Cross subsidy from open market sales (other schemes)            | Value of cross subsidy from new build market sales from other schemes.                 |
| Cross subsidy from providers own resources                      | Value of provider's own resources used within the scheme.                              |

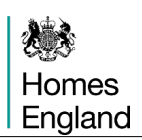

| Recycled Capital Grant Fund<br>(RCGF)                                                                                 | The contribution to this particular scheme which is<br>being funded from the provider's RCGF resources. The<br>RCGF can only be used by the developing organisation<br>that are held in their RCGF reserves. It cannot be from<br>the owning organisation (if this is a different<br>organisation) [RCGF is an internal fund within the<br>accounts of a provider used to recycle social housing<br>assistance previously paid by Homes England in<br>accordance with our policies and procedures] |
|----------------------------------------------------------------------------------------------------|----------------------------------------------------------------------------------------------------|
| Other Public Subsidy – grant funded                                                                                   | Double click on this line to open the <b>OPS – Grant</b><br><b>Funded</b> screen (see below) to select source(s). This<br>field will display the total amount of all sources entered<br>in the <b>OPS – Grant Funded</b> screen.                                                                                                    |
| Total Initial Sales Income                                                                                            | The total value of all first tranche receipts forecasted for this scheme (only displayed if the scheme is <b>Help to Buy - Shared Ownership</b> ).                                                                                                    |
| Of the above contributions, how<br>much borrowing is intended to be<br>secured under an Affordable Home<br>Guarantee? | Enter value in Pounds (£). If the provider has previously applied for, the Affordable Homes Guarantee, enter the amount here for the investment capacity and loan supportable by rent listed above which will be covered by the Guarantee.                                                                                                    |

## **OPS – Grant Funded**

Providers should enter a value against all relevant sources and a corresponding comment (not mandatory).

| Description                                                                 | Amount (£) | Comments |  |
|-----------------------------------------------------------------------------|------------|----------|--|
| County Council                                                              | 0          |          |  |
| Local Authority 1 (not inc. Social Services)                                | 0          |          |  |
| Local Authority 2 (not inc. Social Services)                                | 0          |          |  |
| Social Services                                                             | 0          |          |  |
| Department of Health, NHS Trust (incl. PC<br>or other health-related bodies | r) 0       |          |  |
| Lottery Funding                                                             | 0          |          |  |
| Other                                                                       | 0          |          |  |
| DH Extra Care                                                               | 0          |          |  |
|                                                                             |            |          |  |
| Total Amount:                                                               | 0          |          |  |

OPS – Grant Funded screen

## 3.5.5 Scheme Costs tab

This screen should be entered in sequence, starting with the left hand column and working down the rows in alphabetical order.

The use of letters in the field descriptions are designed to illustrate the calculations behind the system generated calculated fields.

| Offer Line Sub Prod        | uct - [NOT SA  | VED]                         |                |                                       |                                |   |                |        | X     |
|----------------------------|----------------|------------------------------|----------------|---------------------------------------|--------------------------------|---|----------------|--------|-------|
| Partnership:               | L0047 AHP 20   | 21 26 PARTNERSHIP            |                | Line status:                          | New                            |   |                |        |       |
| Offer name:                | Test Offer Nan | ne                           |                | Data status:                          | Invalid                        |   |                |        |       |
| Offer line name:           | The White Be   | 5                            | 1<br>1         | Sub product ID:                       | 33021                          |   |                |        |       |
| Sub product:               | Alfordable Ren | nt                           |                |                                       |                                |   |                |        |       |
| Number of units:           | 24             | Funding requested:           | 720,000        |                                       |                                |   | Summary Report | Save C | ancel |
| Organisations Unit         | Details Design | Capital Contributions Sc     | heme Costs Sch | eme Forecast Scheme Pr                | rogress Additional Information | h |                |        |       |
| A. Public land             | No             |                              |                | H. Total scheme cost<br>(E+F+G)       | 820,000                        |   |                |        |       |
| B. Purchase Pric           | e 🗌            | 210,000                      |                | I. Capital contributions              | 100,000                        |   |                |        |       |
| C. Has the price           | been marked d  | own in your account?         | es 🔹           | J. Transfer value                     |                                |   |                |        |       |
| D. Current Value           |                | 210,000                      |                | K. Funding requested                  | 720,000                        |   |                |        |       |
|                            |                |                              |                | L. Surplus/Deficit<br>(H · (I+J+K ) ) | 0                              |   |                |        |       |
|                            |                |                              |                |                                       |                                |   |                |        |       |
| E. Acquisition co          | ost (=D)       | 210,000                      |                |                                       |                                |   |                |        |       |
| F. Works cost              |                | 510,000 Works cost<br>per m2 | 308            |                                       |                                |   |                |        |       |
| G. On costs                |                | 100,000                      |                |                                       |                                |   |                |        |       |
| H. Total scheme<br>(E+F+G) | e cost         | 820,000                      |                |                                       |                                |   |                |        |       |
|                            |                |                              |                |                                       |                                |   |                |        |       |
|                            |                |                              |                |                                       |                                |   |                |        |       |
|                            |                |                              |                |                                       |                                |   |                |        |       |

Offer Line Sub Product screen showing dummy data in the Scheme Costs tab

The fields on this screen are dependant to the answer to question A. Public Land?

• Is the scheme being built on Public Land?

If Yes is selected to Public Land, providers are presented with the screen overleaf:

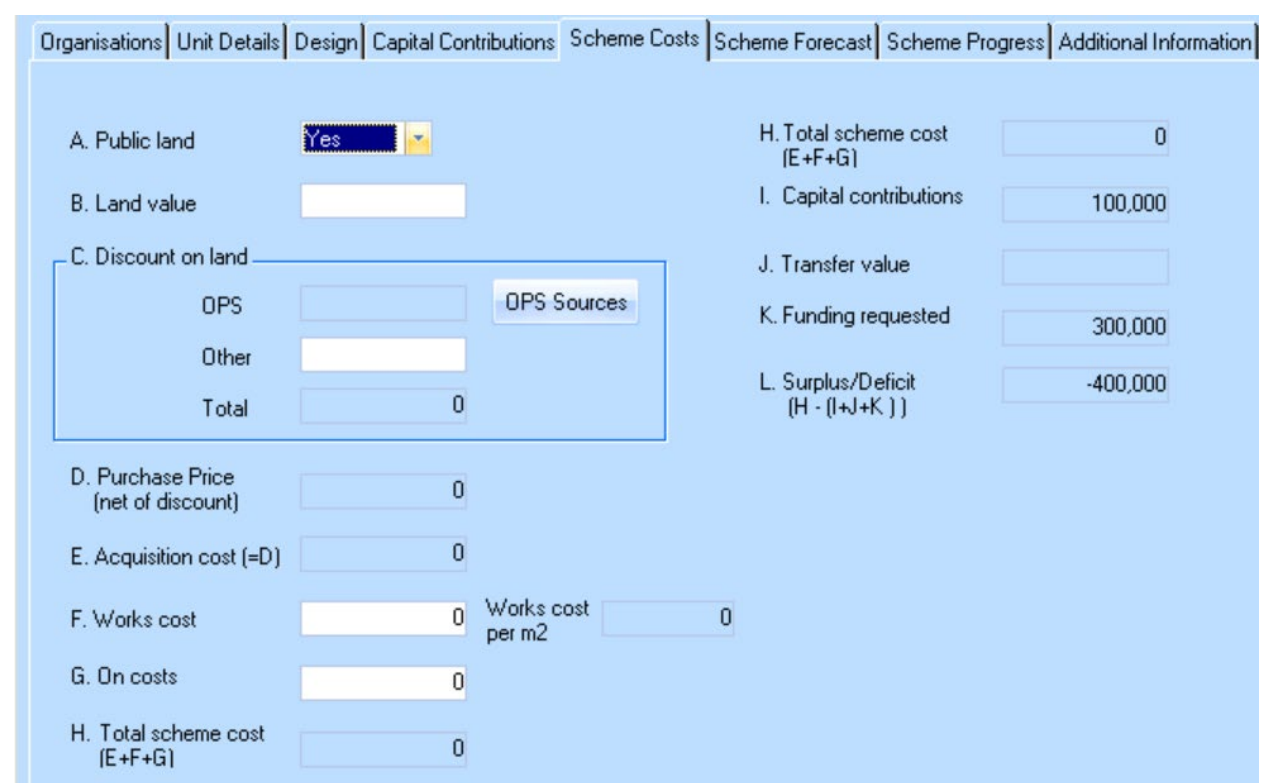

Scheme Costs tab where answer to Public Land is Yes

Providers should complete this tab as detailed below:

| <u>Field</u>                  | <u>Details</u>                                                                                                    |
|-------------------------------|----------------------------------------------------------------------------------------------------|
| A. Public land                | Yes                                                                                                    |
| B. Land value                 | Enter value in Pounds (£). Enter the full value of the land.                                                                                                    |
| C. Discount on Land           |                                                                                                    |
| OPS                           | Select the <b>OPS Sources</b> icon. A pop up screen is<br>presented listing the OPS sources relevant to the<br>land costs (see overleaf for screenshot of the <b>OPS</b><br><b>Sources – Free/discounted land screen</b> ). Enter<br>a value in Pounds for each relevant source and<br>save. This field is then populated with the sum of<br>all OPS values entered. |
| Other                         | Enter value in Pounds (£)                                                                                                    |
| Total                         | Auto-populated, sum of OPS and Other, in Pounds $(\pounds)$                                                                                                    |
| D. Purchase Price             | Auto-populated, B - C                                                                                                    |
| E. Acquisition Cost           | Auto-populated, = D                                                                                                    |
| F. Works cost                 | Enter value in Pounds (£)                                                                                                    |
| Works cost per m <sup>2</sup> | Auto-populated, based on F and values entered in Unit Details                                                                                                    |
| G. On costs                   | Enter value in Pounds (£)                                                                                                    |

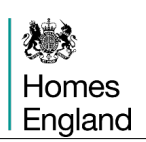

| H. Total Scheme costs    | Auto-populated, E + F + G                                                                                                    |
|--------------------------|----------------------------------------------------------------------------------------------------|
| I. Capital Contributions | Auto-populated, sum of the values entered on the Capital Contributions tab                                                                                                    |
| J. Transfer value        | Will either be auto-populated from the values<br>contained in the unit details tab. or for certain<br>organisations it will require a transfer value to be<br>added in, the value is net of grant and first tranche<br>sales. |
| K. Funding requested     | Auto-populated, value entered in the header of the screen                                                                                                    |
| L. Surplus/Deficit       | Auto-populated. System tool which offsets capital contribution against scheme costs. This field must equal zero before the details can be saved.                                                                              |

| Organisations Unit Details      | Capital Contri | ibutions | Scheme Costs Scheme Forecast Scheme Pro                                       | gress                                   |             |   |
|---------------------------------|----------------|----------|-------------------------------------------------------------------------------|-----------------------------------------|-------------|---|
|                                 |                | OPS-     | Free/discounted land - [NOT SAVED]                                            |                                         |             | x |
| A. Public land                  | Yes            |          |                                                                               |                                         |             |   |
| B. Land value                   |                |          | Description                                                                   | Amount (£)                              | Comments    |   |
| - C. Discount on land           |                |          | County Council                                                                | 0                                       |             |   |
| OPS                             |                |          | Local Authority 1 (not inc. Social Services)                                  | 0                                       |             |   |
| Other                           |                |          | Local Authority 2 (not inc. Social Services)                                  | 0                                       |             |   |
| Total                           |                |          | Social Services                                                               | 0                                       |             |   |
| D. Purchase Price               |                |          | Department of Health, NHS Trust (incl. PCT)<br>or other health-related bodies | 0                                       |             |   |
| E. Acquisition cost (=D)        |                |          | Other Government Department or related<br>bodies                              | 0                                       |             |   |
|                                 | 1.05           |          | Other                                                                         | 0                                       |             |   |
| F. Works cost                   | 4,25           |          |                                                                               |                                         |             |   |
| G. On costs                     | 24             |          |                                                                               |                                         |             |   |
| H. Total scheme cost<br>(E+E+G) | 4,49           |          | Total Amount                                                                  | 0                                       |             | - |
|                                 |                |          | Total Amount.                                                                 | , i i i i i i i i i i i i i i i i i i i |             |   |
|                                 |                |          |                                                                               |                                         | <u>Save</u> |   |
| Summary Report                  |                | <u> </u> |                                                                               |                                         | Save Cancel |   |

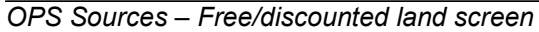

If No is selected on Public Land, providers are presented with the following screen:

Scheme Costs tab where answer to Public Land is No

Providers should complete this tab as detailed below:

| <u>Fie</u> | <u>eld</u>                                      | Details                                                                                                    |
|------------|-------------------------------------------------|----------------------------------------------------------------------------------------------------|
| A.         | Public land                                     | No                                                                                                    |
| В.         | Purchase Price                                  | Enter value in Pounds (£)                                                                                                    |
| C.         | Has the price been marked down in your account? | Select 'Yes' or 'No'. The response to whether the purchase price has been accounted for has a bearing on the action required in D below. |
| D.         | Current Value                                   | If 'Yes' is selected to C then this value can be edited.                                                                                 |
|            |                                                 | If 'No' is selected to C then this value equals B.                                                                                       |
| <u>E</u> . | Acquisition Cost                                | Auto-populated, = D                                                                                                    |
| <b>F</b> . | Works cost                                      | Enter value in Pounds (£)                                                                                                    |
|            | Works cost per m²                               | Auto-populated, based on F and value entered in Unit Details                                                                             |
| G.         | On costs                                        | Enter value in Pounds (£)                                                                                                    |
| Н.         | Total Scheme costs                              | Auto-populated, E + F + G                                                                                                    |
| I.         | Capital Contributions                           | Auto-populated, sum of the values entered on the Capital Contributions tab                                                               |

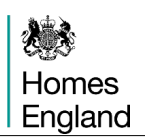

| J. Transfer value    | Will either be auto-populated from the values<br>contained in the unit details tab. or for certain<br>organisations it will require a transfer value to be<br>added in, the value is net of grant and first tranche<br>sales. |
|----------------------|----------------------------------------------------------------------------------------------------|
| K. Funding requested | Auto populated, value entered in the screen header                                                                                                    |
| L. Surplus/Deficit   | Auto populated. System tool which offsets capital contribution against scheme costs. This field must equal zero before the details can be saved.                                                                              |

## 3.5.6 Scheme Forecast tab

The milestones listed will be determined by the **Processing type** selected for the Offer Line.

| Offer Lin | e Sub Prod   | uct - [SAVED]     |                       |            |                       |           |                       |                         |          |                |                     |
|-----------|--------------|-------------------|-----------------------|------------|-----------------------|-----------|-----------------------|-------------------------|----------|----------------|---------------------|
| Partne    | ership:      |                   | AHP 2021              | to 2026    |                       | Line      | e status: N           | BW                      |          |                |                     |
| Offer     | name:        | AHP 2021-         | -2026                 |            |                       | Dat       | a status: In          | valid                   |          |                |                     |
| Offer I   | ine name:    | Test Offer Line 2 | 2                     |            | *                     | Sub       | product ID:           | 37643                   |          |                |                     |
| Sub p     | roduct:      | Affordable Rent   |                       |            |                       |           |                       |                         |          |                |                     |
| Numb      | er of units: | 10                | Funding requeste      | ed:        | 300,000               |           |                       |                         |          | Summary Report | Save <u>C</u> ancel |
| Organis   | sations Unit | Details Design    | Capital Contribution: | s Scheme ( | Costs Scher           | ne Foreca | st Scheme Prog        | ress Additional Informa | tion     |                |                     |
|           |              |                   |                       |            |                       |           |                       |                         |          |                |                     |
|           |              | Milestone         | ,                     | Optional   | Payment<br>Applicable | Actual    | Forecast/Actu<br>Date | al Payment (£)          |          |                |                     |
|           | Planning C   | Consent           |                       |            |                       |           |                       | 0                       |          |                |                     |
|           | Acquisition  | n i               |                       |            | V                     |           |                       | 120000                  |          |                |                     |
|           | Start on Si  | ite               |                       |            | <b>v</b>              |           |                       | 105000                  |          |                |                     |
|           | Final Cost   |                   |                       |            | V                     |           |                       | 75000                   |          |                |                     |
|           |              |                   |                       |            |                       |           |                       |                         |          |                |                     |
|           |              |                   |                       |            |                       |           |                       |                         |          |                |                     |
|           |              |                   |                       |            |                       |           |                       |                         | <u> </u> |                |                     |
|           | -            |                   |                       |            |                       | -         |                       |                         |          |                |                     |
|           |              |                   |                       |            |                       |           |                       |                         |          |                |                     |
|           |              |                   |                       |            |                       |           |                       |                         |          |                |                     |

Offer Line Sub Product – Scheme Forecast tab with applicable payments displayed

The **Payment Applicable** column will indicate whether a payment will be made on this milestone. The **Payment** column will show the amount to be paid. The payment will initially show as being split as follows; 40% Acquisition, 35% Start on Site and the remaining 25% at completion.

In order to complete this tab providers must click on the **Forecast/Actual Date** field to enter each milestone forecast achievement date. The **Planning Consent** and **Acquisition** date fields can be set with a date either in the past (by clicking the Actual check-box) or the future.

Dates for **Start on Site** and **Final Cost** must be set for the future. *Note: If a scheme has already started on site, please enter a date in the future and this can be amended later, if this site progresses past bidding, at scheme stage in IMS.* 

## 3.5.7 Scheme Progress tab

The **Scheme Progess** tab allows the provider to record progress on Planning, Land and Works tendering.

This tab will be enabled for all processing routes apart from **Off The Shelf (&ES)** and a slightly different version for **Purchase and Repair** (shown in a screenshot on pg 60).

| Offer Line Sub Prod                              | uct - [NOT SAVED]                                     |                                                   |                |                            |
|--------------------------------------------------|-------------------------------------------------------|---------------------------------------------------|----------------|----------------------------|
| Partnership:                                     | AHP 2021 to 2026                                      | Line status: New                                  |                |                            |
| Offer name:                                      | AHP 2021-2026                                         | Data status: Invalid                              |                |                            |
| Offer line name:                                 | Test Offer Line 2                                     | Sub product ID: 37643                             |                |                            |
| Sub product:                                     | Affordable Rent                                       |                                                   |                |                            |
| Number of units:                                 | 10 Funding requested: 300,000                         |                                                   | Summary Report | <u>Save</u> <u>C</u> ancel |
| Organisations Unit                               | Details Design Capital Contributions Scheme Costs Sch | eme Forecast Scheme Progress Additional Informati | on             |                            |
| Planning                                         |                                                       |                                                   |                |                            |
| Planning status                                  |                                                       |                                                   |                |                            |
| Flanning status.                                 |                                                       | ×                                                 |                |                            |
| Detailed plannin<br>approval date:               | ng Outline planning Pla<br>approval date: da          | anning submission<br>te:                          |                |                            |
| Further steps re<br>start on site can            | quired (before<br>occur):                             | ×                                                 |                |                            |
| Date by which<br>further steps will<br>achieved: | I be Forecast date for detailed p                     | lanning approval:                                 |                |                            |
| _Land                                            |                                                       | 6,                                                |                |                            |
| Land status:                                     |                                                       |                                                   |                |                            |
| Acquisition date                                 | x Forecast d                                          | late for acquisition:                             |                |                            |
| Description of c<br>(for conditional a           | onditions<br>acquisition):                            | *                                                 |                |                            |
| Works                                            |                                                       |                                                   |                |                            |
| Tendering stat                                   | us:                                                   |                                                   |                |                            |

Offer Sub Product showing the Scheme Progress tab

**Planning** - this section is enabled if one of the following **Processing Routes** is selected: Acquisition and Works, Package Deal (incl. Land), Purchase and Repair and Works Only.

| Field           | Details                                                                                                    |
|-----------------|----------------------------------------------------------------------------------------------------|
| Planning status | Providers must select one value from the following list of options:                                                          |
|                 | <ol> <li>Detailed Planning Approval granted with no<br/>further steps required before start on site can<br/>occur</li> </ol> |
|                 | 2. Detailed Planning Approval granted with some further steps required before start on site can occur                        |
|                 | 3. Outline Planning Approval granted                                                                                         |
|                 | 4. Outline Planning Submitted                                                                                                |
|                 | 5. Detailed Planning Submitted                                                                                               |
|                 | <ol><li>Planning discussions underway with planning<br/>office</li></ol>                                                     |

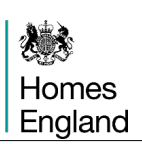

|                                                         | 7. No progress yet on planning application                                                                                                    |
|---------------------------------------------------------|----------------------------------------------------------------------------------------------------|
| Detailed planning approval date                         | Field enabled if providers choose option 1 or 2 from<br>the list of <b>Planning Status</b> options. The date must<br>be less than or equal to the current date.             |
| Outline planning approval date                          | Field enabled if providers choose option 3 from the list of <b>Planning Status</b> options. The date must be less than or equal to the current date.                        |
| Planning submission date                                | Field enabled if providers choose option 4 or 5 from the list of <b>Planning Status</b> options. The date must be less than or equal to the current date.                   |
| Further steps required (before start on site can occur) | Field enabled for all <b>Planning Statuses</b> .<br>Mandatory for option 2. Optional for the remainder.<br>Provider must submit a comment between 10 and<br>500 characters. |
| Date by which further steps will be achieved            | Field enabled if providers choose option 2 from the list of <b>Planning Status</b> options. The date must be greater than the current date.                                 |
| Forecast date for detailed planning approval            | Field enabled if providers choose option 3 to 7 from the list of <b>Planning Status</b> options. The date must be greater than the current date.                            |

**Land** – this section is enabled if one of the following **Processing Routes** is selected: Acquisition and Works, Package Deal (incl. Land) and Purchase and Repair.

| Field                                                  | Details                                                                                                    |
|--------------------------------------------------------|----------------------------------------------------------------------------------------------------|
| Land Status                                            | <ul> <li>Providers must select one value from the following list of options:</li> <li>1. Unconditional acquisition of freehold or long leasehold interest has occurred</li> <li>2. Land being gifted or provided at a discount by the LA</li> <li>3. Conditional acquisition, land option or heads of terms</li> <li>4. Land purchase negotiations underway</li> <li>5. Land identified but purchase negotiations not yet started</li> </ul> |
| Acquisition date                                       | Field enabled if providers choose option 1 to 3 from the list of <b>Land Status</b> options. The date must be less than or equal to the current date.                                                                                                    |
| Forecast date for acquisition                          | Field enabled if providers choose option 4 or 5 from<br>the list of <b>Land Status</b> options. The date must be<br>greater than the current date.                                                                                                    |
| Description of conditions (for conditions acquisition) | Field enabled if providers choose option 3 from the list of <b>Land Status</b> options. Provider must submit a comment between 10 and 500 characters.                                                                                                    |

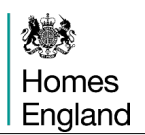

**Works** - this section is enabled if one of the following **Processing Routes** is selected: Acquisition and Works, Package Deal (incl. Land), Purchase and Repair and Works Only.

| Tendering status | Providers must select one value from the following list of options:                                                                                                    |
|------------------|----------------------------------------------------------------------------------------------------|
|                  | <ol> <li>Unconditional works contract let or works being<br/>provided by in house team</li> <li>Conditional contract let or partner identified but<br/>not yet in contract</li> <li>Tender for works contract out to competition</li> <li>Works contracting process not yet begun</li> </ol> |

|                                                                                                    | uct - [INOT SAVE                                                                          | . <b>U</b> ]              |                        |                      |                        |   |             |                   | _      |
|----------------------------------------------------------------------------------------------------|-------------------------------------------------------------------------------------------|---------------------------|------------------------|----------------------|------------------------|---|-------------|-------------------|--------|
| Partnership:                                                                                                    |                                                                                           |                           |                        | Line status:         | New                    |   |             |                   |        |
| Offer name:                                                                                                    | The                                                                                       | Way                       |                        | Data status:         | Invalid                |   |             |                   |        |
| Offer line name:                                                                                                    | Testing Testing                                                                           | Testing Testing           | (A)<br>(V)             | Sub product ID:      | 34326                  |   |             |                   |        |
| Sub product:                                                                                                    | Affordable Rent                                                                           |                           | -                      |                      |                        |   |             |                   |        |
| Number of units:                                                                                                    | 10                                                                                        | Funding requested:        | 150,000                |                      |                        |   | Summary Rep | port <u>S</u> ave | Cancel |
| rganisations Unit                                                                                                    | Details Capital C                                                                         | ontributions Scheme Co    | sts Scheme Foreca      | st Scheme Progress   | Additional Information |   |             |                   |        |
| 11985.                                                                                                    |                                                                                           |                           |                        |                      |                        |   |             |                   |        |
| Property Ident                                                                                                    | tification                                                                                |                           |                        |                      |                        |   |             |                   |        |
| Property                                                                                                    |                                                                                           |                           |                        |                      |                        |   |             |                   |        |
| Description of ar                                                                                                    | ctivitu to                                                                                |                           |                        |                      | 4                      | 1 |             |                   |        |
| Description                                                                                                    |                                                                                           |                           |                        |                      |                        |   |             |                   |        |
| identify remaining                                                                                                    | g homes:                                                                                  |                           |                        |                      |                        | 1 |             |                   |        |
| identify remaining                                                                                                    | g homes:                                                                                  |                           |                        |                      |                        |   |             |                   |        |
| identify remaining                                                                                                    | g homes:                                                                                  | to be in mixed tenure blo | cks, alongside prival  | te tenants or owners | 2                      |   |             |                   |        |
| identify remaining<br>Are any of the pr                                                                                                    | g homes:<br>operties expected                                                             | to be in mixed tenure blo | cks, alongside prival  | te tenants or owners | ?                      | ] |             |                   |        |
| Are any of the pr                                                                                                    | g homes:<br>operties expected<br>uisition                                                 | to be in mixed tenure blo | cks, alongside privat  | te tenants or owners | ?                      |   |             |                   |        |
| identify remaining<br>Are any of the pr<br>Property Acqu<br>Property                                                                                                    | g homes:<br>operties expected<br>uisition                                                 | to be in mixed tenure blo | cks, alongside prival  | te tenants or owners | ?                      |   |             |                   |        |
| Are any of the pr<br>Property Acqu<br>Property<br>Acquisition Statu                                                                                                    | g homes:<br>operties expected<br>uisition                                                 | to be in mixed tenure blo | cks, alongside prival  | te tenants or owners | 7                      |   |             |                   |        |
| Are any of the pr<br>Property Acqu<br>Property<br>Acquisition Statu<br>Date by which a                                                                                         | g homes:<br>operties expected<br>uisition<br>us<br>ul properties are                      | to be in mixed tenure blo | cks, alongside prival  | te tenants or owners | ?                      |   |             |                   |        |
| identify remaining<br>Are any of the pr<br>Property Acqu<br>Property<br>Acquisition Statt.<br>Date by which a<br>expected to be p                                              | g homes:<br>operties expected<br>uisition<br>us<br>ul properties are<br>purchased/leased  | to be in mixed tenure blo | icks, alongside privat | te tenants or owners | ?                      |   |             |                   |        |
| Are any of the pr<br>Property Acque<br>Property<br>Acoustion Stat.<br>Date by which a<br>expected to be p                                                                      | g homes:<br>operties expected<br>uisition<br>us<br>ul properties are<br>purchased/leased  | to be in mixed tenure blo | cks, alongside privat  | te tenants or owners | ?                      |   |             |                   |        |
| Are any of the pr<br>Property Acqu<br>Property<br>Acoustion Stat.<br>Date by which a<br>expected to be p                                                                       | g homes:<br>operties expected<br>uisition<br>us<br>ul properties are<br>purchased/leased  | to be in mixed tenure blo | cks, alongside privat  | te tenants or owners | ?                      |   |             |                   |        |
| Are any of the pr<br>Property Acqu<br>Property<br>Acoustion Stat.<br>Date by which a<br>expected to be p                                                                       | g homes:<br>operties expected<br>uisition<br>us<br>ill properties are<br>purchased/leased | to be in mixed tenure blo | cks, alongside privat  | te tenants or owners | ?                      |   |             |                   |        |
| Identify remaining<br>Are any of the pr<br>Property Acqu<br>Property<br>Acoustion Statu<br>Date by which a<br>expected to be p                                                 | g homes:<br>operties expected<br>uisition<br>us<br>ul properties are<br>purchased/leased  | to be in mixed tenure bla | cks, alongside privat  | te tenants or owners | ?                      |   |             |                   |        |
| Identify remaining<br>Are any of the pr<br>Property Acqu<br>Property<br>Acoustion Statu<br>Date by which a<br>expected to be p<br>Works<br>Tendering stat                      | g homes:<br>operties expected<br>uisition<br>Il properties are<br>purchased/leased        | to be in mixed tenure bla | cks, alongside privat  | te tenants or owners | ?                      |   |             |                   |        |
| identify remaining<br>Are any of the pr<br>Property Acqu<br>Property<br>Accuisition State.<br>Date by which a<br>expected to be p<br>Works<br>Tendering state<br>Are the works | g homes:<br>operties expected<br>uisition<br>us<br>us<br>purchased/leased<br>us:          | to be in mixed tenure blo | uil rom in planning    | te tenants or owners | ?                      |   |             |                   |        |

Offer Sub Product showing the Scheme Progress tab for a Purchase and Repair scheme

**Property Identification** – for Purchase and Repair schemes the Scheme Progress tab varies to be appropriate to that **Processing Route**. The three sections are described below and overleaf;

| <u>Field</u>            | Details                                                                     |
|-------------------------|-----------------------------------------------------------------------------|
| Property Identification | Providers select one value from the following list of options:              |
|                         | 1. All properties in this bid identified                                    |
|                         | 2. Some properties identified                                               |
|                         | <ol> <li>None of the proposed homes have been<br/>identified yet</li> </ol> |

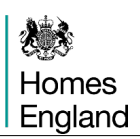

| Description of activity to identify remaining homes                                                         | Free text box for providers to describe the activities to date for identifying properties for this scheme. |
|----------------------------------------------------------------------------------------------------|----------------------------------------------------------------------------------------------------|
| Are any of the properties expected to<br>be in mixed tenure blocks, alongside<br>private tenants or owners? | Providers select one value from the following list of<br>options:<br>1. Unknown<br>2. Yes<br>3. No         |

## **Property Acquisition**

| <u>Field</u>                                              | Details                                                                                        |
|-----------------------------------------------------------|------------------------------------------------------------------------------------------------|
| Property Acquisition Status                               | Providers select one value from the following list of options:                                 |
|                                                           | <ol> <li>Purchase/lease of all of the properties in<br/>this bid has been completed</li> </ol> |
|                                                           | <ol><li>Purchase/lease of some of the properties in this bid has been completed</li></ol>      |
|                                                           | <ol><li>Purchase/lease is underway for all of the<br/>properties in this bid</li></ol>         |
| Date by which all properties are expected to be purchased | Date field for providers to indicate when all properties on the scheme should be purchased by. |

## Works

| Tendering status                                                                            | Providers must select one value from the following list of options:                                                                                                    |
|---------------------------------------------------------------------------------------------|----------------------------------------------------------------------------------------------------|
|                                                                                             | <ol> <li>Unconditional works contract let or works<br/>being provided by in house team</li> <li>Conditional contract let or partner identified<br/>but not yet in contract</li> <li>Tender for works contract out to competition</li> <li>Works contracting process not yet begun</li> </ol> |
| Are the works to properties expected to be of a level that will require planning approval ? | Provider select Yes or No.                                                                                                    |

## 3.5.8 Additional Information tab

The **Additional Information** is a themed section of questions for Providers to add further details on their Offer Line bids. The information required in 2021 to 2026 is described below.

## Environmental Sustainability

#### Question

What actions are you taking in the design and build out of this scheme to improve the energy efficiency of the homes, reduce the environmental impact of the development and to work towards net zero carbon?

#### Local Authority Engagement

#### **Question**

How does this type and tenure of homes meet an identified priority/contribute to the local housing market and address local affordability issues?

#### Local Authority Engagement

#### **Question**

Where the scheme is part of a market led proposition, do you have confirmation from the LA that the homes are in addition to those secured through planning gain, s106 or any other planning condition, obligation, unilateral undertaking or agreement where there is a developer contribution?

#### Local Authority Engagement

### **Question**

How does this scheme/proposal contribute to locally identified housing need?

#### Local Authority Engagement

#### **Question**

What discussions have you had with local stakeholders about this proposal and can you evidence LA support?

#### Local Authority Engagement

#### **Question**

If this is a supported housing proposal, does the scheme have commissioning body support and confirmation of revenue funding? Please provide details

#### Modern Methods of Construction

#### **Question**

What barriers have you experienced or do you foresee in introducing greater levels of MMC into your development programme? How could Homes England help?

## Modern Methods of Construction

#### Question

What impact has the use of modern methods of construction had on your developments to date (eg costs, construction, time, quality)?

## Modern Methods of Construction

### **Question**

What are your plans for wider adoption of these construction techniques and what impact do you think expanding their use will have on your development programme?

| ffer Line Sub Prod | luct - [SAVED]                                               |                          |                                                                   |                                                                                        |                                                         |                                         |     |             |        |      |       |  |
|--------------------|--------------------------------------------------------------|--------------------------|-------------------------------------------------------------------|----------------------------------------------------------------------------------------|---------------------------------------------------------|-----------------------------------------|-----|-------------|--------|------|-------|--|
| Partnership:       |                                                              | AHP 2021 to 2            | 026                                                               | Line status:                                                                           | New                                                     |                                         |     |             |        |      |       |  |
| Offer name:        | AHP 2021-                                                    | 2026                     |                                                                   | Data status:                                                                           | Invalid                                                 |                                         |     |             |        |      |       |  |
| Offer line name:   | Test Offer Line 2                                            | 2                        | *                                                                 | Sub product ID:                                                                        | 37643                                                   |                                         |     |             |        |      |       |  |
| Sub product:       | Affordable Rent                                              |                          |                                                                   |                                                                                        |                                                         |                                         |     |             |        |      |       |  |
| Number of units:   | 10                                                           | Funding requested:       | 300,000                                                           |                                                                                        |                                                         |                                         | Sum | mary Report |        | Save | Cance |  |
| Organisations Unit | Details Design                                               | Capital Contributions So | heme Costs Scher                                                  | me Forecast Scheme                                                                     | Progress Addi                                           | ional Information                       |     |             |        |      |       |  |
| Double-click       | response to vie                                              | w/edit text              |                                                                   |                                                                                        |                                                         |                                         |     |             |        |      |       |  |
| Double-click       | response to vie<br>Additional Informa                        | w/edit text              |                                                                   | Question                                                                               | 1                                                       |                                         |     |             | Respon | ise  |       |  |
| Double-click       | response to vie<br>Additional Informa<br>Ital Sustainability | w/edit text              | What actions are yo<br>improve the energy<br>impact of the develo | Question<br>ou taking in the design<br>efficiency of the home<br>opment and to work to | and build out o<br>s, reduce the er<br>wards net zero o | this scheme to<br>wironmental<br>arbon? |     |             | Respon | se   |       |  |

Offer Sub Product showing two of the questions within the Additional Information tab

This completes each of the **Offer Line** tabs, providers should now **save** and then press **cancel** in order to return to the main **Offer Line** screen

|                                                                | SAVEDJ                                           |                          |                                                |               |                                                                    |                                               |                |         |
|----------------------------------------------------------------|--------------------------------------------------|--------------------------|------------------------------------------------|---------------|--------------------------------------------------------------------|-----------------------------------------------|----------------|---------|
| Partnership:                                                   | AHP 2021 to 2026                                 |                          | Partnership Period                             | 2021-26       | 6                                                                  |                                               |                |         |
| Offer name:                                                    | AHP 2021-2026                                    |                          | Offer type:                                    | Affordat      | ble Homes Prog                                                     | gramme 2021-2                                 | 6              |         |
| Offer line name:                                               | Test Offer Line 2                                | -                        | Offer line ID:                                 | 351           | 90 Status:                                                         | New                                           | Data status:   | Invalid |
| Geography Products s                                           | Site                                             | <b>T</b>                 | Bringing empty<br>properties back<br>into use? | No<br>Bid     | <ul> <li>HOLD*</li> <li>* Home<br/>people<br/>disabilit</li> </ul> | No<br>ownership for<br>with long-term<br>ies. | Proposal type: | Firm    |
|                                                                | Processing Route: Acquisition & Works            |                          |                                                |               |                                                                    |                                               |                |         |
| Sub product<br>ID                                              | t<br>Sub Product Name                            | Funding<br>Requested (£) | Number of D<br>Units f                         | )elete<br>Row |                                                                    |                                               |                |         |
| 376                                                            | 43 Affordable Rent                               | 300,000                  | 10 🔰                                           | <b>%</b>      |                                                                    |                                               |                |         |
|                                                                |                                                  |                          |                                                |               |                                                                    |                                               |                |         |
| Total Scheme Cost                                              | s(£): 400,000                                    |                          |                                                |               |                                                                    |                                               |                |         |
| Total Scheme Cost:<br>Capital Contribution                     | s(E): 400,000<br>s(E): 100,000                   |                          |                                                |               |                                                                    |                                               |                |         |
| Total Scheme Cost<br>Capital Contribution<br>Funding Requested | s(E): 400,000<br>s(E): 100,000<br>f (E): 300,000 |                          |                                                |               |                                                                    |                                               |                |         |

Offer Line screen (Products tab) after a sub product details have been entered and saved

The fields at the bottom of the **Products** tab are auto populated with sum totals from the subproduct created and saved.

Providers can select **Validate** if satisfied with the content of this sub-product. Further guidance on **Validating Offer Lines** can be found in the Step 5 section, page 69, and **Submitting Offer Lines** can be found in section 7, page 74.

Selecting Cancel will then return users to the main Offer Line screen.

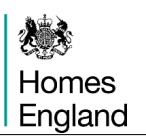

## Step 4 Indicative Offer Lines

In the 2021 to 26 programme **Indicative Offer Lines** can be created for two types of scheme, Empty Homes and HOLD (Home ownership for people with long-term disabilities.

Follow the initial Offer Line stages from Step 3 then follow the variations in the steps below.

### Step Summary:

- **4.1** Select whether the Indicative properties are Empty Homes or HOLD
- 4.2 Empty Homes indicative bid submissions

## 4.1 Select whether the Indicative properties are Empty Homes or HOLD

In the **Offer Line screen** displayed below providers select the appropriate category of property from the dropdown options, selecting either **Empty Homes** or **HOLD**. The proposal type must be set to **Indicative**.

| Offer Line - [ ] - [1 | NOT SAVED]                |                                             |        |     |                                   |              |                                               |                | x            |
|-----------------------|---------------------------|---------------------------------------------|--------|-----|-----------------------------------|--------------|-----------------------------------------------|----------------|--------------|
| Partnership:          |                           | AHP 2021 to 2026                            | *      |     | Partnership Period:               | 2021-26      |                                               |                |              |
| Offer name:           | AHP 2021-2                | 026                                         | -      | D   | Offer type:                       | Affordable H | lomes Programme 2021-26                       | ;              |              |
| Offer line name:      | Test Offer Line 3         |                                             | ^      |     | Offer line ID:                    |              | Status:                                       | Data status:   |              |
|                       |                           |                                             | -      |     | Bringing empty<br>properties back | Yes 🎽        | HOLD*: No 💌                                   | Proposal type: | Indicative * |
|                       |                           |                                             |        |     | into use?                         |              | * Home ownership for<br>people with long-term |                |              |
| Geography Geography   | Products Site S           | Scheme and Client Groups Provider Contribut | tions  |     | Regeneration B                    | lid          | disabilities.                                 |                |              |
|                       |                           |                                             |        |     |                                   |              |                                               |                |              |
|                       |                           |                                             |        |     |                                   |              |                                               |                |              |
| Local authority:      | 264                       | Tunbridge Wells                             |        |     |                                   |              |                                               |                |              |
|                       | C                         |                                             |        |     |                                   |              |                                               |                |              |
| Region:               | South E                   | ast                                         |        |     |                                   |              |                                               |                |              |
| Minimum Geogr         | raphy: Kent               |                                             |        |     |                                   |              |                                               |                |              |
|                       |                           |                                             |        |     |                                   |              |                                               |                |              |
|                       |                           |                                             |        |     |                                   |              |                                               |                |              |
|                       |                           |                                             |        |     |                                   |              |                                               |                |              |
|                       |                           |                                             |        |     |                                   |              |                                               |                |              |
|                       |                           |                                             |        |     |                                   |              |                                               |                |              |
|                       |                           |                                             |        |     |                                   |              |                                               |                |              |
|                       |                           |                                             |        |     |                                   |              |                                               |                |              |
|                       |                           |                                             |        |     |                                   |              |                                               |                |              |
|                       |                           |                                             |        |     |                                   |              |                                               |                |              |
|                       |                           |                                             |        |     |                                   |              |                                               |                |              |
|                       |                           |                                             |        |     |                                   |              |                                               |                |              |
| Save Validate         | e <u>S</u> ubmit <u>W</u> | (ithdraw Delete Befer To Provider F         | leject | Acc | cept                              | Audit        | <u>C</u> ancel                                |                |              |
|                       |                           |                                             |        |     |                                   |              |                                               |                |              |

If the Indicative proposal type is selected, but neither Empty Homes nor HOLD are also selected, then the following error message is displayed.

| Error |                                                                                                    | × |
|-------|----------------------------------------------------------------------------------------------------|---|
| 8     | Under Continuous Market Engagement, Indicative offer lines are only<br>permitted if they are proposals to bring empty properties back into use<br>as affordable housing or they are for Home Ownership for People with<br>Long-term Disabilities (HOLD). In order to proceed please select Yes for<br>'Bringing empty properties back into use?' or 'HOLD' |   |
|       | ОК                                                                                                    |   |

## 4.2 Empty Homes indicative bid submissions

The screenshots displayed in this sub section present the main stages through the indicative bidding process and where they differ from the firm process covered in section 3. There are some slight variations for some of the screens for HOLD schemes, if requiring further assistance please refer to your Homes England Growth Team contact.

| Offer Line - [ ] - [        | NOT SAVED]                                                             |                          |                                   |              |                                                                  |                | x          |
|-----------------------------|------------------------------------------------------------------------|--------------------------|-----------------------------------|--------------|------------------------------------------------------------------|----------------|------------|
| Partnership:                | AHP 2021 to 2026                                                       |                          | Partnership Period                | 2021-26      |                                                                  |                |            |
| Offer name:                 | AHP 2021-2026                                                          |                          | Offer type:                       | Affordable H | omes Programme 2021-2                                            | 6              |            |
| Offer line name:            | Test Offer Line 3                                                      | ^                        | Offer line ID:                    | 35191        | Status: New                                                      | Data status:   | Invalid    |
|                             |                                                                        | -                        | Bringing empty<br>properties back | Yes 💌        | HOLD*: No 💌                                                      | Proposal type: | Indicative |
|                             |                                                                        |                          | into use?                         |              | <ul> <li>Home ownership for<br/>people with long-term</li> </ul> |                |            |
| Geography Products          |                                                                        |                          | Regeneration                      | Bid          | disabilities.                                                    |                |            |
| +                           | Processing Route: Purchase & Repair                                    | *                        |                                   |              |                                                                  |                |            |
| Sub produc                  | t<br>Sub Broduct Name                                                  | Funding<br>Bequested (£) | Number of D                       | elete<br>Bow |                                                                  |                |            |
|                             | Sub Frouder Marine                                                     |                          |                                   |              |                                                                  |                |            |
|                             |                                                                        |                          |                                   |              |                                                                  |                |            |
|                             |                                                                        |                          |                                   |              |                                                                  |                |            |
|                             |                                                                        |                          |                                   |              |                                                                  |                |            |
|                             |                                                                        |                          |                                   |              |                                                                  |                |            |
|                             |                                                                        |                          |                                   |              |                                                                  |                |            |
| Total Scheme Cost           | s(£):                                                                  |                          |                                   |              |                                                                  |                |            |
| Capital Contribution        | ss(£):                                                                 |                          |                                   |              |                                                                  |                |            |
| Funding Requested           | d (£):                                                                 |                          |                                   |              |                                                                  |                |            |
|                             |                                                                        |                          |                                   |              |                                                                  |                |            |
|                             |                                                                        |                          |                                   |              |                                                                  |                |            |
|                             |                                                                        |                          |                                   |              |                                                                  |                |            |
|                             |                                                                        |                          |                                   |              |                                                                  |                |            |
|                             |                                                                        |                          |                                   |              |                                                                  |                |            |
| Offer Line Source           | Continuous Market Engagement 💌                                         |                          |                                   |              |                                                                  |                |            |
| <u>Save</u> <u>Validate</u> | <u>Submit</u> <u>Withdraw</u> <u>D</u> elete <u>R</u> efer To Provider | Reject Act               | cept                              | Audit (      | Cancel                                                           |                |            |

**OFFICIAL** 

Once the provider has selected **Empty Homes** and saved, they are then able to create the **Offer Line** in the Products tab. Initially the Processing Route is selected as **Purchase & Repair**. At the foot of this screen, as for Firm schemes, the Offer Line Source to be selected is Continuous Market Engagement.

Once saved the provider is then able to open the sub product line and enter the initial details of the scheme with number of units, funding requested and number of units on rural sites. Again, upon saving, further tabs become live and are editable.

| Offer Line Sub Prod                                                                                                    | uct - [SAVED]                                                                                                    |                  |                                               |               |            |           |        |      |                |
|----------------------------------------------------------------------------------------------------|----------------------------------------------------------------------------------------------------|------------------|-----------------------------------------------|---------------|------------|-----------|--------|------|----------------|
| Partnership:                                                                                                    | AHP 2021 to 2026                                                                                                    |                  | Line status:                                  | New           |            |           |        |      |                |
| Offer name:                                                                                                    | AHP 2021-2026                                                                                                    |                  | Data status:                                  | Invalid       |            |           |        |      |                |
| Offer line name:                                                                                                    | Test Offer Line 3                                                                                                    | *                | Sub product ID:                               |               |            |           |        |      |                |
| Sub product:                                                                                                    |                                                                                                    | ×                |                                               |               |            |           |        |      |                |
| Number of units:                                                                                                    | Funding requested:                                                                                                    | Num<br>(popu     | ber of units on Rura<br>ulation 3000 or less) | l Sites       | 0          | Summary F | Report | Save | <u>C</u> ancel |
| Revenue income                                                                                                    | Jnit Details Capital Contributions Scheme Costs                                                                                                    | Delivery Profile | Scheme Progress                               | Additional In | nformation |           |        |      |                |
| Rent<br>Average estim<br>including serv<br>Average estim<br>unit including<br>Average Affor<br>Affordable Re<br>Estimated ren<br>and before me<br>Estimated ren<br>and before me | aled annual gross Market Rent per unit<br>ice charges:<br>lated annual gross Affordable Rent per<br>service charges:<br>dable Rent annual service charge:<br>nt % of market rent:<br>tal income pa (gross rent after service charges<br>nip<br>tal income pa (gross rent after service charges<br>anagement and maintenance) for all homes: |                  | ]                                             |               |            |           |        |      |                |

Providers can complete in any order, the first screen that opens is the Revenue Income for providers to be able to enter this information for the scheme as a whole.

| Offer Line Sub Prod                                                                                                    | uct - [SAVED]                                                                                                    |                     |                                               |                 |           |   |               |      |        |
|----------------------------------------------------------------------------------------------------|----------------------------------------------------------------------------------------------------|---------------------|-----------------------------------------------|-----------------|-----------|---|---------------|------|--------|
| Partnership:                                                                                                    | AHP 2021 to 2026                                                                                                    |                     | Line status:                                  | New             |           |   |               |      |        |
| Offer name:                                                                                                    | AHP 2021-2026                                                                                                    |                     | Data status:                                  | Invalid         |           |   |               |      |        |
| Offer line name:                                                                                                    | Test Offer Line 3                                                                                                    | *                   | Sub product ID:                               | 3764            | 4         |   |               |      |        |
| Sub product:                                                                                                    | Affordable Rent                                                                                                    | 1                   |                                               |                 |           |   |               |      |        |
| Number of units:                                                                                                    | 10 Funding requested:                                                                                                    | 300,000 Num<br>(pop | nber of units on Rur<br>Julation 3000 or less | al Sites<br>s): | 0         | S | ummary Report | Save | Cancel |
| Revenue income                                                                                                    | Jnit Details Capital Contributions Scheme Costs                                                                                                    | Delivery Profile    | Scheme Progress                               | Additional Ir   | formation |   |               |      |        |
| Rent<br>Average estim<br>including servi<br>unit including:<br>Average Affor<br>Affordable Re<br>Estimated rent<br>and before ma<br>Estimated rent<br>and before ma | aated annual gross Market Rent per unit<br>ice charges:<br>aated annual gross Affordable Rent per<br>service charges:<br>dable Rent annual service charge:<br>nt % of market rent:<br>tal income pa (gross rent after service charges<br>anagement and maintenance) for all homes:<br>hip |                     |                                               |                 |           |   |               |      |        |

The unit details tab remains the same as for Firm schemes, shown below is the Capital Contributions tab, which is a slightly abridged list of possible sources of capital for an Empty Homes scheme.

| er Line Sub Prod                 | uct - [SAVED]                                             |                                   |                                                          |       |
|----------------------------------|-----------------------------------------------------------|-----------------------------------|----------------------------------------------------------|-------|
| Partnership:                     | 21                                                        | -26                               | Line status: New                                         |       |
| )ffer name:                      | The Way                                                   |                                   | Data status: Invalid                                     |       |
| )ffer line name:                 | testing testing testing testing                           | 3                                 | Sub product ID: 34328                                    |       |
| oub product:                     | Affordable Rent                                           |                                   |                                                          |       |
| lumber of units:                 | 10 Funding                                                | requested: 150                    | 000 Number of units on Rural Sites 0 Summary Report Sama | ancel |
| venue income U                   | Unit Details Capital Contribut                            | ions Scheme Costs Del             | very Profile Scheme Progress Additional Information      |       |
|                                  | Contributions                                             | Amount (£)                        | Comments                                                 |       |
| Other capital                    | sources                                                   |                                   |                                                          |       |
| Loan support<br>of units in this | able from net rental income<br>s scheme                   |                                   |                                                          |       |
| Cross subsidy<br>resources       | y from provider's own                                     |                                   |                                                          |       |
| Recycled Cap                     | pital Grant Fund                                          |                                   |                                                          |       |
|                                  |                                                           |                                   |                                                          |       |
|                                  |                                                           |                                   |                                                          |       |
|                                  |                                                           |                                   |                                                          |       |
|                                  |                                                           |                                   |                                                          |       |
|                                  |                                                           |                                   |                                                          |       |
|                                  |                                                           |                                   |                                                          |       |
| Total Contribu                   | utions:                                                   | 0                                 |                                                          |       |
| 1                                |                                                           |                                   | ×                                                        |       |
| Of the above<br>be secured u     | contributions, how much bor<br>nder an Affordable Home Gu | rowing is intended to<br>arantee? |                                                          |       |
|                                  |                                                           |                                   |                                                          |       |

The scheme costs tab remains the same as for Firm schemes, shown below is the Delivery Profile Contributions tab, where providers indicate the predicted quarters for delivery of starts and completions of homes.

| Offer Line       | e Sub Produ  | uct - [SAVED]          |                |                           |                     |                                |                                  |          |                |      |
|------------------|--------------|------------------------|----------------|---------------------------|---------------------|--------------------------------|----------------------------------|----------|----------------|------|
| Partne           | rship:       |                        | AHP 202        | 1 to 2026                 | L                   | ne status:                     | lew                              |          |                |      |
| Offern           | 2000         |                        |                |                           | D                   | ata etatue:                    |                                  |          |                |      |
| Uner n           | ane.         | AHP 2021-2026          |                |                           | U                   | ata status.                    | nvalid                           |          |                |      |
| Offer line name: |              | Test Offer Line 3      |                |                           | S                   | ub product ID:                 | 37644                            |          |                |      |
| Sub product:     |              | Affordable Rent        |                |                           |                     |                                |                                  |          |                |      |
| Numbe            | er of units: | 10 F                   | unding reques  | ted: 300,                 | 000 Number          | of units on Rural S            | ites 0                           |          | Summary Report | Save |
|                  |              |                        |                |                           | (populat            | ion 3000 of less):             |                                  |          |                |      |
| Revenu           | e income U   | nit Details Capital Co | ontributions S | cheme Costs Deliv         | very Profile Sc     | heme Progress A                | dditional Information            |          |                |      |
|                  |              |                        |                |                           |                     |                                |                                  | •        |                |      |
| _                |              |                        |                |                           |                     |                                |                                  |          |                |      |
|                  | Year         | Quarter Ending         | Unit<br>Starts | Payment for<br>Starts (£) | Unit<br>Completions | Payment for<br>Completions (£) | Total Payment<br>for Quarter (£) | <u> </u> |                |      |
|                  | 2023/2024    | June                   |                |                           |                     |                                |                                  | -        |                |      |
|                  | 2023/2024    | September              |                |                           |                     |                                |                                  |          |                |      |
| -                | 2023/2024    | December               |                |                           |                     |                                |                                  |          |                |      |
|                  | 2023/2024    | March                  |                |                           |                     |                                |                                  |          |                |      |
|                  | 2024/2025    | June                   |                |                           |                     |                                |                                  |          |                |      |
|                  | 2024/2025    | September              |                |                           |                     |                                |                                  |          |                |      |
|                  | 2024/2025    | December               |                |                           |                     |                                |                                  |          |                |      |
|                  | 2024/2025    | March                  |                |                           |                     |                                |                                  |          |                |      |
|                  | 2025/2026    | June                   |                |                           |                     |                                |                                  |          |                |      |
|                  | 2025/2026    | September              |                |                           |                     |                                |                                  |          |                |      |
|                  | 2025/2026    | December               |                |                           |                     |                                |                                  |          |                |      |
|                  | 2025/2026    | March                  |                |                           |                     |                                |                                  |          |                |      |
|                  | 2026/2027    | June                   |                |                           |                     |                                |                                  |          |                |      |
|                  | 2026/2027    | September              |                |                           |                     |                                |                                  |          |                |      |
| _                | 2026/2027    | December               |                |                           |                     |                                |                                  |          |                |      |
| •                | 2026/2027    | March                  |                |                           |                     |                                | •                                | -<br>-   |                |      |
|                  | Payme        | nt Controls:           | Starts (£      | ): 150,000                | Completions         | ( <b>£)</b> : 150,00           | 0                                |          |                |      |

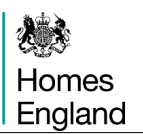

## Step 5 Validating the Offer Line

Once Providers are satisfied that an Offer Line is complete and a true reflection of their intentions for a scheme then they are able to select **Validate** in the Offer Line screen shown below in order to validate the data entered, beginning the submission process.

| Offer Line - [ ] - [ | SAVED]                                   |                          |                     |              |                                              |                | x       |
|----------------------|------------------------------------------|--------------------------|---------------------|--------------|----------------------------------------------|----------------|---------|
| Partnership:         | AHP 2021 to 2026                         |                          | Partnership Period: | 2021-26      |                                              |                |         |
| Offer name:          | AHP 2021-2026                            |                          | Offer type:         | Affordable H | omes Programme 2021                          | -26            |         |
| Offer line name:     | Test Offer Line 2                        | A                        | Offer line ID:      | 35190        | Status: New                                  | Data status:   | Invalid |
|                      |                                          | w.                       | Bringing empty      | No 💌         | HOLD*: No                                    | Proposal type: | Firm -  |
|                      |                                          |                          | into use?           |              | * Home ownership fo<br>people with long-term | n .            |         |
| Geography Products   | Site                                     |                          | Regeneration B      | Bid          | disabilities.                                |                |         |
| -                    | Processing Route: Acquisition & Works    |                          |                     |              |                                              |                |         |
| Sub produc           | st Sub Bradust Name                      | Funding<br>Bequested (£) | Number of De        | elete<br>low |                                              |                |         |
|                      | Sub Floudet Name                         | Trequested (E)           | Offics              | 10117        |                                              |                |         |
| 376                  | 43 Affordable Rent                       | 300,000                  | 10 🎇                | <b>3</b>     |                                              |                |         |
|                      |                                          |                          |                     |              |                                              |                |         |
|                      |                                          |                          |                     |              |                                              |                |         |
|                      |                                          |                          |                     |              |                                              |                |         |
|                      |                                          |                          |                     |              |                                              |                |         |
| Total Scheme Cos     | ts(£): 400,000                           |                          |                     |              |                                              |                |         |
| Capital Contribution | ns(£): 100,000                           |                          |                     |              |                                              |                |         |
| Funding Requeste     | d (£): 300.000                           |                          |                     |              |                                              |                |         |
|                      |                                          |                          |                     |              |                                              |                |         |
|                      |                                          |                          |                     |              |                                              |                |         |
|                      |                                          |                          |                     |              |                                              |                |         |
|                      |                                          |                          |                     |              |                                              |                |         |
|                      |                                          |                          |                     |              |                                              |                |         |
| Offer Line Source    | Continuous Market Engagement 👻           |                          |                     |              |                                              |                |         |
| Cauge Malidate       | Submit Withdraw Delete Bafer To Drawiday | Painat An                | pant                | Audit        | Cancel                                       |                |         |
|                      |                                          | neject Act               | -ehr                | Audit        | Lauce                                        |                |         |
| V                    | alidate Offer line                       |                          |                     |              |                                              |                |         |

Offer Line screen ready for validation

If there are no errors the validation message below will be displayed and the **Data status** in the screen will be set to **Valid**.

| Validation | x                                    |
|------------|--------------------------------------|
| 1          | Offer data validated with no errors. |
|            | ОК                                   |

If there are errors these will be listed in the **Errors** screen shown below and the **Data status** in the screen will be set to **Invalid**.

| rs - | [SAVED]                                                                                                    |                 |  |
|------|----------------------------------------------------------------------------------------------------|-----------------|--|
|      | Error                                                                                                    | Error Reference |  |
|      | Firm site units entered does not equal total sub product units for offer line                                                     |                 |  |
|      | Sub Product - Total Sub Product units does not match the sum of individual unit<br>types entered for Sub Product                  | 6911            |  |
|      | Sub Product: Total Scheme Costs - (Total Capital Contributions + Transfer Value + Funding requested) must be zero for Sub Product | 6912            |  |
|      |                                                                                                    |                 |  |
|      |                                                                                                    |                 |  |
|      |                                                                                                    |                 |  |
|      |                                                                                                    |                 |  |
|      |                                                                                                    |                 |  |
|      |                                                                                                    |                 |  |
|      | <u>Print</u>                                                                                                    | <u>C</u> lose   |  |
|      |                                                                                                    |                 |  |

Example of an errors pop up screen

Providers should correct any errors. To go directly to the screen where the error is detected, first click on the **Sub Product number** in the **Error Reference** column. Then amend the data, re-save the **Offer Line record** and then re-validate until there are no further errors.

The Data status field will be highlighted in green when the validation has been successful.

All Offer Lines must be Valid before the Offer can be submitted.

# Step 6 Validating the Offer

Click on the relevant Offer. A similar Offer screen view to below will be displayed:

| Offer [L0047] - [SA                                      | VED]                                                                                                    |                      |                                                                |                                         | x              |
|----------------------------------------------------------|----------------------------------------------------------------------------------------------------|----------------------|----------------------------------------------------------------|-----------------------------------------|----------------|
| Partnership:<br>Agreement:<br>Offer type:<br>Offer name: | L0047 AHP 2021 26 PARTNERSHIP<br>L0047 AHP 2021 26 AGREEMENT<br>Affordable Housing Fund 2021 - 26<br>Test Offer Name | *                    | Partnership Period:<br>Number of Units<br>Firm:<br>Indicative: | 2021-26<br>27<br>0 Offer ID:<br>Status: | 2136<br>New    |
| Sub product sum                                          | mary Contributions<br>Sub Product Name                                                                               | Funding<br>Requested | Number<br>of Units                                             |                                         | Summary Report |
| Afforda<br>Social<br>Help to<br>Rent to                  | ble Rent<br>Rent<br>Buy - Shared Ownership<br>Buy                                                                    | 720,000              | 24<br>3                                                        |                                         |                |
|                                                          |                                                                                                    |                      |                                                                |                                         |                |
|                                                          | Save Validate Submit Withdraw                                                                                        |                      |                                                                | Ayda                                    | Çancel         |

Offer Screen

Once again if the provider is satisfied with all of the sub-products contained within their **Offer** then they should select the **Validate** button.

If all data is valid the system message overleaf will be displayed:

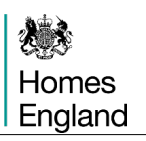

| Offer [L0047] -                                                           | [SAVED]                                                                                                    |                      |                                                                  |                                         | x                             |
|---------------------------------------------------------------------------|----------------------------------------------------------------------------------------------------|----------------------|------------------------------------------------------------------|-----------------------------------------|-------------------------------|
| Partnership:<br>Agreement:<br>Offer type:<br>Offer name:<br>Sub product s | L0047 AHP 2021 26 PARTNERSHIP<br>L0047 AHP 2021 26 AGREEMENT<br>Affordable Housing Fund 2021 - 26<br>Test Offer Name<br>summary Contributions | *                    | Partnership Period:<br>Number of Units –<br>Firm:<br>Indicative: | 2021-26<br>27<br>0 Offer ID:<br>Status: | 2136<br>New<br>Summary Report |
|                                                                           | Sub Product Name                                                                                                    | Funding<br>Requested | Number<br>of Units                                               |                                         |                               |
| Affo                                                                      | ordable Rent                                                                                                    | 720,000              | 24                                                               |                                         |                               |
| Hel                                                                       | lp to Buy - Shared Ownership<br>nt to Buy                                                                                                    | 100,000              | 3                                                                |                                         |                               |
|                                                                           | Validation<br>Offer dat                                                                                                    | ta validated with    | no errors.                                                       |                                         |                               |
|                                                                           | Save ⊻alidate Submit Withdraw                                                                                                    |                      |                                                                  | Audit                                   | Cancel                        |

If there are any errors meaning that the Offer cannot be validated then the following **Errors** screen will be displayed:

| Error                                               | Error Reference |
|-----------------------------------------------------|-----------------|
| Offer Line Test Test Test Test (ID:5556) is invalid | 5556            |
|                                                     |                 |
|                                                     |                 |
|                                                     |                 |
|                                                     |                 |
|                                                     |                 |
|                                                     |                 |
|                                                     |                 |
|                                                     |                 |

Providers will need to correct any errors. To go directly to the screen where the error is detected, first click on the **Sub Product number** in the **Error Reference** column. Then amend the data, re-save the **Offer Line record** and then re-validate until there are no further errors.

The Data status field will be highlighted in green when the validation has been successful.
## Step 7 Submitting / Resubmitting the Offer

Once **Steps 5 & 6** are complete, the **Offer** can be submitted and providers should select **Submit** in the **Offer screen** in order to do so.

| Offer [L0047] - [SAVED]                                  |                                                                                                    |                   |                                                                  |                                        |                |  |  |
|----------------------------------------------------------|----------------------------------------------------------------------------------------------------|-------------------|------------------------------------------------------------------|----------------------------------------|----------------|--|--|
| Partnership:<br>Agreement:<br>Offer type:<br>Offer name: | L0047 AHP 2021 26 PARTNERSHIP<br>L0047 AHP 2021 26 AGREEMENT<br>Affordable Housing Fund 2021 - 26<br>Test Offer Name | *                 | Partnership Period:<br>Number of Units –<br>Firm:<br>Indicative: | 2021-26<br>27<br>0 Offer ID<br>Status: | : 2136<br>New  |  |  |
| Sub product summary                                      | Contributions                                                                                                    | Funding           | Number                                                           |                                        | Summary Report |  |  |
| Affordable F<br>Social Rent                              | Sub Product Name                                                                                                    | Requested 720,000 | of Units<br>24                                                   |                                        |                |  |  |
| Help to Buy - Shared Ownership<br>Rent to Buy            |                                                                                                    | 100,000           | 3                                                                |                                        |                |  |  |
|                                                          |                                                                                                    |                   |                                                                  |                                        |                |  |  |
|                                                          |                                                                                                    |                   |                                                                  |                                        |                |  |  |
|                                                          |                                                                                                    |                   |                                                                  |                                        |                |  |  |
|                                                          |                                                                                                    |                   |                                                                  |                                        |                |  |  |
| Save Validate Submit Withdraw Audit Cancel               |                                                                                                    |                   |                                                                  |                                        |                |  |  |

Offer screen after validation

The **Offer Submission** screen shown overleaf is displayed. Providers must read through the submission confirmation text, using the right hand scroll bar to view all of the bullet points if necessary, and then enter comments (minimum 10 and maximum 2,500 characters).

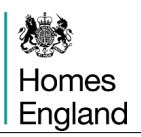

| Of | er Submission - [EDITABLE]                                                                                                    | ×                             |
|----|----------------------------------------------------------------------------------------------------|-------------------------------|
|    | By submitting this application for funding, I confirm:                                                                                                    | <u> </u>                      |
|    | <ol> <li>that this is a full and final offer and the organisation's board has approved, at least in principle, the offer line(s) submit<br/>this will apply to all future schemes bid.</li> </ol>                                                                                                    | ted and                       |
|    | 2) that this offer is submitted in the full knowledge of all information available at the time of bidding including that the MH<br>model for Shared Ownership: Technical Consultation is open until 17 December 2020 with full findings not anticipated<br>known until early 2021, and in particular the new Shared Ownership Product and the Right to Shared Ownership Mod<br>not been finalised and published. | CLG New<br>I to be<br>el have |
|    | 3) that no scheme bid for under AHP 2021-26 will displace delivery under any other Homes England programmes (inclu<br>Strategic Partnership pipeline delivery).                                                                                                    | Jding                         |
|    | 4) that all information, all confirmations and certifications made in IMS in relation to the offer are correct in all material res<br>(and if applicable consortium members have authorised the Lead Partner to make such confirmations and certification)                                                                                                    | pects<br>ons).                |
|    |                                                                                                    |                               |
|    | Comments:                                                                                                    | *                             |
|    |                                                                                                    |                               |
|    |                                                                                                    |                               |
|    |                                                                                                    |                               |
|    |                                                                                                    |                               |
|    |                                                                                                    |                               |
|    |                                                                                                    | -                             |
|    | (Up to 2500 characters can be entered ) Enter Cancel                                                                                                    |                               |
|    |                                                                                                    |                               |

Offer Submission screen

Providers should then select **Enter**. The Offer will now be submitted.

To check that the Offer has been submitted, select the **Audit** button in the **Offer** screen. This will bring up the **Offer Status Audit History screen**.

| Date                 | Old Status | New Status | User     | Comments                                |
|----------------------|------------|------------|----------|-----------------------------------------|
| 26 Nov 2020 14:03:52 |            | New        | IMS User |                                         |
| 26 Nov 2020 22:55:18 | New        | Submitted  | IMS User | TEST TEST TEST TEST TEST TEST TEST TEST |
|                      |            |            |          |                                         |
|                      |            |            |          |                                         |
|                      |            |            |          |                                         |
|                      |            |            |          |                                         |
|                      |            |            |          |                                         |
|                      |            |            |          |                                         |
|                      |            |            |          |                                         |
|                      |            |            |          |                                         |
|                      |            |            |          |                                         |
|                      |            |            |          |                                         |
|                      |            |            |          |                                         |
|                      |            |            |          |                                         |

Offer Status Audit History screen

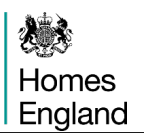

The latest entry on the previous page shows in the audit that the Status is Submitted.

The process is the same on occasions where providers need to resubmit Offers.

If providers wish to amend their submitted offer they are able to click on the **Undo Submit** button shown in the screenshot below, this returns the Offer to the ownership of the provider and changes can be made.

| Offer [L0047] - [View-0                                   | Only]                                                                                                    |                      |                                                                 |                                         | x                 |
|-----------------------------------------------------------|----------------------------------------------------------------------------------------------------|----------------------|-----------------------------------------------------------------|-----------------------------------------|-------------------|
| Partnership:<br>Agreement:<br>Offer type:<br>Offer name:  | L0047 AHP 2021 26 PARTNERSHIP<br>L0047 AHP 2021 26 AGREEMENT<br>Affordable Housing Fund 2021 - 26<br>Test Offer Name | *                    | Partnership Period<br>- Number of Units<br>Firm:<br>Indicative: | 2021-26<br>27<br>0 Offer ID:<br>Status: | 2136<br>Submitted |
| Sub product summary                                       | Contributions<br>Sub Product Name                                                                                    | Funding<br>Requested | Number<br>of Units                                              |                                         | Summary Report    |
| Affordable F<br>Social Rent<br>Help to Buy<br>Rent to Buy | Affordable Rent<br>Social Rent<br>Help to Buy - Shared Ownership<br>Rent to Buy                                      |                      | 24<br>3                                                         |                                         |                   |
|                                                           |                                                                                                    |                      |                                                                 |                                         |                   |
|                                                           |                                                                                                    |                      |                                                                 |                                         |                   |
|                                                           | Save Validate Su <u>b</u> mit Withdraw                                                                               |                      | Undo Submit                                                     | Audit                                   | Lancel            |

Guidance on the next stages within IMS on processing Profiles and Schemes will be published alongside this document on our website at:

https://www.gov.uk/guidance/investment-management-system-guidance-documents